# Dell UltraSharp U2419HC/U2719DC Monitor User's Guide

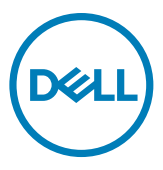

Model: U2419HC/U2719DC Regulatory model: U2419HCt/U2719DCt

- NOTE: A NOTE indicates important information that helps you make better use of your computer.
- △ CAUTION: A CAUTION indicates potential damage to hardware or loss of data if instructions are not followed.
- MARNING: A WARNING indicates a potential for property damage, personal injury, or death.

Copyright © 2018-2019 Dell Inc. or its subsidiaries. All rights reserved. Dell, EMC, and other trademarks

are trademarks of Dell Inc. or its subsidiaries. Other trademarks may be trademarks of their respective owners.

2019 – 10

Rev. A04

# Contents

| About Your Monitor5                                    |
|--------------------------------------------------------|
| Package Contents                                       |
| Product Features                                       |
| Identifying Parts and Controls                         |
| Monitor Specifications                                 |
| Plug-and-Play                                          |
| LCD Monitor Quality and Pixel Policy                   |
| Setting Up the Monitor24                               |
| Attaching the Stand                                    |
| Using the Tilt, Swivel, and Vertical Extension         |
| Adjusting the Rotation Display Settings of Your System |
| Connecting Your Monitor                                |
| Organizing Your Cables                                 |
| Removing the Monitor Stand                             |
| Wall Mounting (Optional)                               |
| Operating the Monitor                                  |
| Turning on the Monitor                                 |
| Using the Front Panel Controls                         |
| Using the OSD Lock function                            |
| Using the On-Screen Display (OSD) Menu                 |
| (D&LL                                                  |

| Troub | bleshooting                                              |
|-------|----------------------------------------------------------|
|       | Self-Test                                                |
|       | Built-in Diagnostics                                     |
|       | Always On USB Type-C Charging                            |
|       | Common Problems                                          |
|       | Product Specific Problems                                |
| Арре  | ndix                                                     |
|       | Safety Instructions                                      |
|       | FCC Notices (U.S. only) and Other Regulatory Information |
|       | Contacting Dell                                          |
|       | Setting Up Your Monitor                                  |
|       | Maintenance Guidelines                                   |

DELL

# **Package Contents**

Your monitor ships with the components shown below. Make sure that you have received all the components and contact Dell if something is missing.

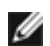

**NOTE:** Some items may be optional and may not ship with your monitor.

Some features or media may not be available in certain countries.

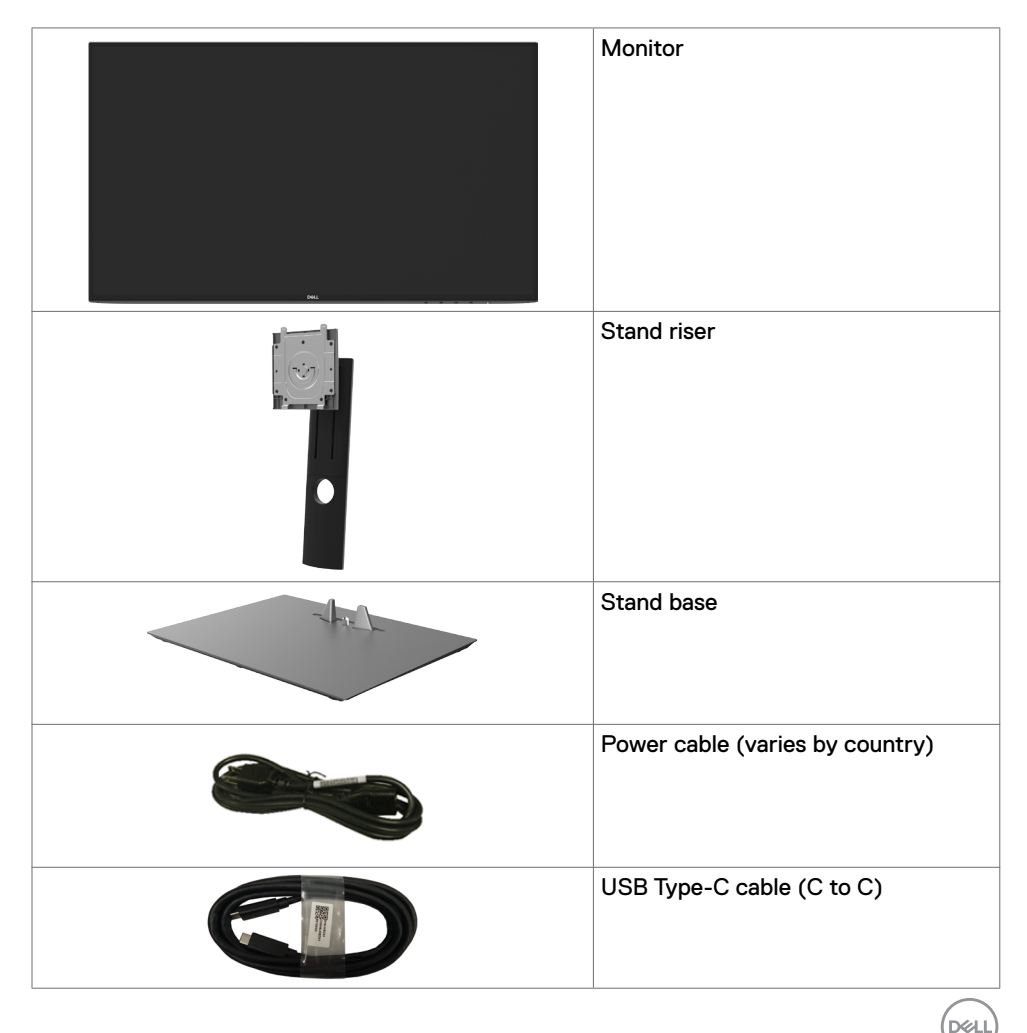

| DP cable                                                                                                 |
|----------------------------------------------------------------------------------------------------|
| Quick Setup Guide     Safety,Environmental,and     Regulatory Information     Factory Calibration Report |

## **Product Features**

The **Dell UltraSharp U2419HC/U2719DC** monitor has an active matrix, thinfilm transistor (TFT), liquid crystal display (LCD), and LED backlight. The monitor features include:

- **U2419HC:** 60.47 cm (23.8 in.) active area display (Measured diagonally) 1920 x 1080 (16:9) resolution, plus full-screen support for lower resolutions.
- **U2719DC:** 68.47 cm (27 in.) active area display (Measured diagonally) 2560 x 1440 (16:9) resolution, plus full-screen support for lower resolutions.
- Wide viewing angles with 99% sRGB color with an average Delta E<2.
- · Tilt, swivel, pivot and vertical extension adjustment capabilities.
- Removable pedestal and Video Electronics Standards Association (VESA<sup>™</sup>) 100 mm mounting holes for flexible mounting solutions.
- Ultra-thin bezel minimizes the bezel gap in multi-monitor usage, enabling easier set up with an elegant viewing experience.
- Extensive digital connectivity with DP helps future-proof your monitor.
- Single USB Type-C to supply power to compatible notebook while receiving video signal.
- · Plug and play capability if supported by your system.
- On-Screen Display (OSD) adjustments for ease of set-up and screen optimization.
- Power and OSD buttons lock.
- Security lock slot.
- 0.3 W standby power when in the sleep mode.
- Optimize eye comfort with a flicker-free screen.

NOTE: The possible long-term effects of blue light emission from the monitor may cause damage to the eyes, including eye fatigue or digital eye strain. ComfortView feature is designed to reduce the amount of blue light emitted from the monitor to optimize eye comfort.

DEL

# **Identifying Parts and Controls**

## Front view

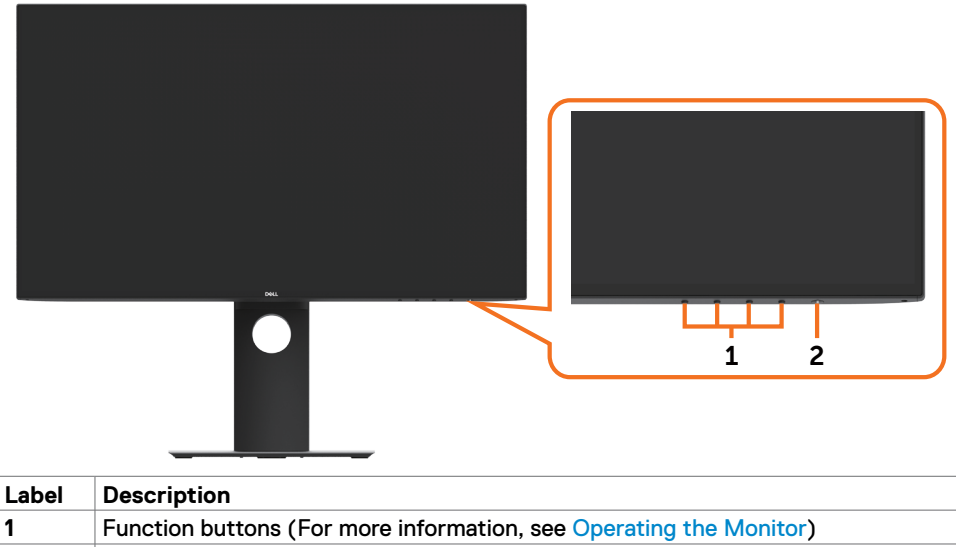

2 Power on/off button (with LED indicator)

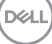

## **Back View**

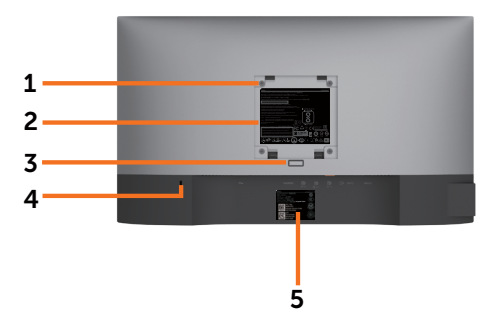

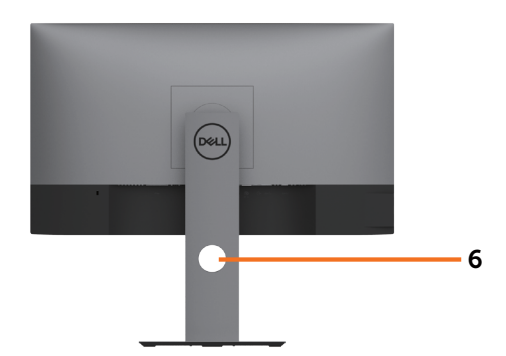

| Label | Description                                                      | Use                                                                               |
|-------|------------------------------------------------------------------|-----------------------------------------------------------------------------------|
| 1     | VESA mounting holes (100 mm × 100 mm-behind attached VESA cover) | Wall mount monitor using VESA-<br>compatible wall mount kit (100 mm x 100<br>mm). |
| 2     | Regulatory label                                                 | Lists the regulatory approvals.                                                   |
| 3     | Stand release button                                             | Release stand from monitor.                                                       |
| 4     | Security lock slot                                               | Secures monitor with security cable lock (sold separately).                       |
| 5     | Barcode, serial number, and Service<br>Tag label                 | Refer to this label if you need to contact Dell for technical support.            |
| 6     | Cable management slot                                            | Use to organize cables by placing them through the slot.                          |

## Side View

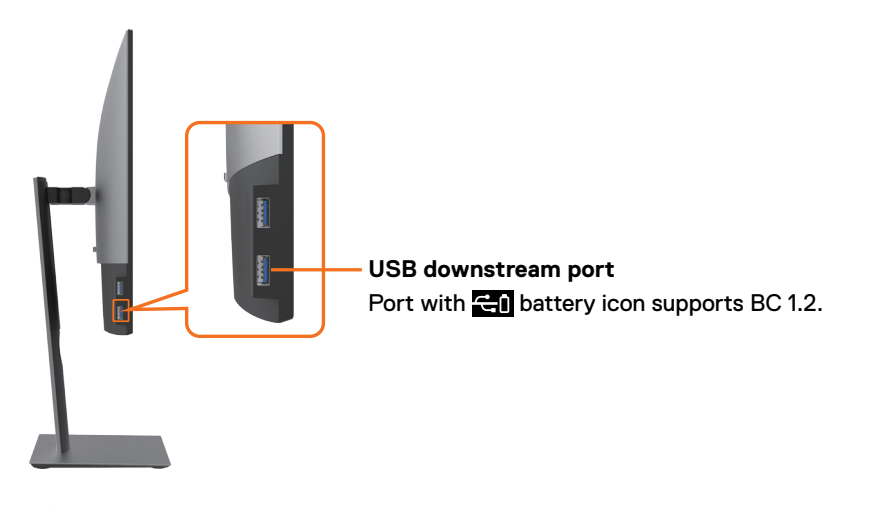

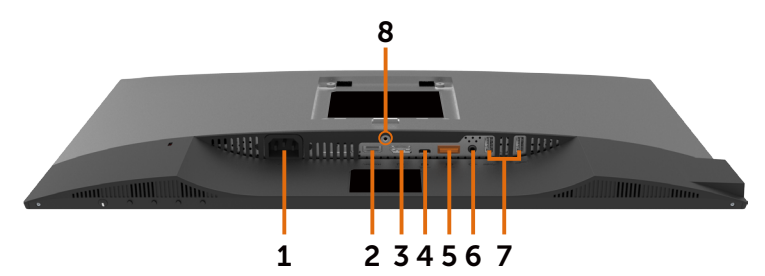

| Label | Description              | Use                                                                                                    |
|-------|--------------------------|----------------------------------------------------------------------------------------------------|
| 1     | AC power port            | To connect the monitor power cable.                                                                                                    |
| 2     | HDMI port                | Connect your computer with HDMI cable (optional).                                                                                                    |
| 3     | DP port (in)             | Connect your computer with DP cable.                                                                                                    |
| 4     | USB Type-C/DisplayPort   | Connect to your computer using the USB Type-C cable.<br>The USB 3.1 Type-C port offer the fastest transfer rate and the alternate mode with DP 1.4 support the maximum resolution of 1920 x1080 at 60 Hz(U2419HC) and 2560 x 1440 at 60 Hz(U2719DC), PD 20 V/3.25 A, 15 V/3 A, 9 V/3 A, 5 V/3 A. |
|       |                          | <b>NOTE:</b> USB Type-C is not supported on Windows versions that are prior to Windows 10.                                                                                                    |
| 5     | DP port (out)            | DP output for MST (multi-stream transport)<br>capable monitor. To enable MST, refer to instruction<br>on section "Connecting the Monitor for DP MST<br>Function".<br>NOTE: Remove the rubber plug when using DP out<br>connector.                                                                |
| 6     | Audio line-out port      | Connect speakers to playback audio coming through<br>USB Type-C or DP audio channels.<br>Only supports 2-channel audio.<br><b>NOTE:</b> The audio line-out port does not support<br>headphones.                                                                                                  |
| 7     | USB downstream ports (4) | Connect your USB device. You can use these ports<br>only after you have connected the USB cable (Type-C<br>to Type-C) from the computer to the monitor. Port<br>with for battery icon supports Battery Charging<br>Rev. 1.2.                                                                     |
| 8     | Stand lock               | Lock the stand to the monitor using a M3 $\times$ 6 mm (U2719DC)/ M3 $\times$ 8 mm (U2419HC) screw (screw not included).                                                                                                    |

# **Monitor Specifications**

| Model                        | U2419HC                                                       | U2719DC                                                       |
|------------------------------|---------------------------------------------------------------|---------------------------------------------------------------|
| Screen type                  | Active matrix - TFT LCD                                       | Active matrix - TFT LCD                                       |
| Panel Type                   | In-plane switching Technology                                 | In-plane switching Technology                                 |
| Aspect ratio                 | 16:9                                                          | 16:9                                                          |
| Viewable image dimens        | ions                                                          |                                                               |
| Diagonal                     | 60.47 cm (23.8 in.)                                           | 68.47 cm (27 in.)                                             |
| Active Area                  |                                                               |                                                               |
| Horizontal                   | 527.04 mm (20.75 in.)                                         | 596.74 mm (23.49 in.)                                         |
| Vertical                     | 296.46 mm (11.67 in.)                                         | 335.66 mm (13.21 in.)                                         |
| Area                         | 156246.3 mm <sup>2</sup> (242.15 in. <sup>2</sup> )           | 200301.7 mm <sup>2</sup> (310.30 in. <sup>2</sup> )           |
| Pixel pitch                  | 0.2745 mm × 0.2745 mm                                         | 0.233 mm × 0.233 mm                                           |
| Pixel per inch (PPI)         | 92.5                                                          | 109                                                           |
| Viewing angle                |                                                               |                                                               |
| Horizontal                   | 178º (typical)                                                | 178° (typical)                                                |
| Vertical                     | 178º (typical)                                                | 178° (typical)                                                |
| Brightness                   | 250 cd/m² (typical)                                           | 350 cd/m² (typical)                                           |
| Contrast ratio               | 1000 to 1 (typical)                                           | 1000 to 1 (typical)                                           |
| Display screen coating       | Anti-glare treatment of the front polarizer (3H) hard coating | Anti-glare treatment of the front polarizer (3H) hard coating |
| Backlight                    | LED                                                           | LED                                                           |
| Response Time (Gray to Gray) | 5 ms (FAST mode)<br>8 ms (NORMAL mode)                        | 5 ms (FAST mode)<br>8 ms (NORMAL mode)                        |
| Color depth                  | 16.7 million colors                                           | 16.7 million colors                                           |
| Color gamut*                 | 99% sRGB<br>99% REC709<br>85% DCI-P3                          | 99% sRGB<br>99% REC709<br>85% DCI-P3                          |
| Calibration accuracy         | Delta E < 2 (average)                                         | Delta E < 2 (average)                                         |

(DELL

| Connectivity                                        | <ul> <li>1 x DP 1.4 (HDCP 1.4)</li> <li>1 x HDMI1.4 (HDCP 1.4)</li> <li>1 x USB Type-C (Alternate mode with DisplayPort 1.4, USB 3.1 upstream port, Power Delivery PD up to 65 W)</li> <li>1 x DP (Out) with MST (HDCP 1.4)</li> <li>2 x USB 3.0 downstream port</li> <li>2 x USB 3.0 with BC1.2 charging capability at 2A (max)</li> <li>1 x Analog 2.0 audio line out (3.5 mm jack)</li> </ul> | <ul> <li>1 x DP 1.4 (HDCP 1.4)</li> <li>1 x HDMI1.4 (HDCP 1.4)</li> <li>1 x USB Type-C (Alternate mode with DisplayPort 1.4, USB 3.1 upstream port, Power Delivery PD up to 65 W)</li> <li>1 x DP (Out) with MST (HDCP 1.4)</li> <li>2 x USB 3.0 downstream port</li> <li>2 x USB 3.0 with BC1.2 charging capability at 2A (max)</li> <li>1 x Analog 2.0 audio line out (3.5 mm jack)</li> </ul> |
|-----------------------------------------------------|----------------------------------------------------------------------------------------------------|----------------------------------------------------------------------------------------------------|
| Border width (edge<br>of monitor to active<br>area) | 5.0 mm (Top)<br>5.1 mm (Left/Right)<br>8.0 mm (Bottom)                                                                                                    | 6.90 mm (Top)<br>6.90 mm (Left/Right)<br>8.1 mm (Bottom)                                                                                                    |
| Adjustability                                       | 1                                                                                                    |                                                                                                    |
| Height adjustable<br>stand                          | 130 mm                                                                                                    | 130 mm                                                                                                    |
| Tilt                                                | -5° to 21°                                                                                                    | -5° to 21°                                                                                                    |
| Swivel                                              | -40° to 40°                                                                                                    | -40° to 40°                                                                                                    |
| Cable management                                    | Yes                                                                                                    | Yes                                                                                                    |
| Dell Display Manager<br>(DDM)Compatibility          | Easy Arrange<br>and other key features                                                                                                    | Easy Arrange<br>and other key features                                                                                                    |
| Security                                            | Security lock slot (cable lock<br>sold separately) Anti-theft stand<br>lock slot (to panel)                                                                                                    | Security lock slot (cable lock<br>sold separately) Anti-theft stand<br>lock slot (to panel)                                                                                                    |

\* At panel native only, under Custom Mode preset.

## **Resolution Specifications**

| Model                                                       | U2419HC                                       | U2719DC                                       |
|-------------------------------------------------------------|-----------------------------------------------|-----------------------------------------------|
| Horizontal scan range                                       | 30 kHz to 83 kHz                              | 30 kHz to 90 kHz                              |
| Vertical scan range                                         | 56 Hz to 76 Hz                                | 56 Hz to 76 Hz                                |
| Maximum preset resolution                                   | 1920 × 1080 at 60 Hz                          | 2560 x 1440 at 60 Hz                          |
| Video display capabilities<br>(DP & USB Type-C<br>playback) | 480i, 480p, 576i, 576p, 720p,<br>1080i, 1080p | 480i, 480p, 576i, 576p, 720p,<br>1080i, 1080p |

DELL

## **Preset Display Modes**

### U2419HC

| Display Mode      | Horizontal<br>Frequency<br>(kHz) | Vertical<br>Frequency<br>(Hz) | Pixel Clock<br>(MHz) | Sync Polarity<br>(Horizontal/<br>Vertical) |
|-------------------|----------------------------------|-------------------------------|----------------------|--------------------------------------------|
| 720 × 400         | 31.5                             | 70.0                          | 28.3                 | -/+                                        |
| VESA, 640 x 480   | 31.5                             | 60.0                          | 25.2                 | -/-                                        |
| VESA, 640 x 480   | 37.5                             | 75.0                          | 31.5                 | -/-                                        |
| VESA, 800 × 600   | 37.9                             | 60.3                          | 40.0                 | +/+                                        |
| VESA, 800 × 600   | 46.9                             | 75.0                          | 49.5                 | +/+                                        |
| VESA, 1024 × 768  | 48.4                             | 60.0                          | 65.0                 | -/-                                        |
| VESA, 1024 × 768  | 60.0                             | 75.0                          | 78.8                 | +/+                                        |
| VESA, 1152 x 864  | 67.5                             | 75.0                          | 108.0                | +/+                                        |
| VESA, 1280 x 1024 | 64.0                             | 60.0                          | 108.0                | +/+                                        |
| VESA, 1280 x 1024 | 80.0                             | 75.0                          | 135.0                | +/+                                        |
| VESA, 1600 × 900  | 60.0                             | 60.0                          | 108.0                | -/+                                        |
| VESA, 1920 × 1080 | 67.5                             | 60.0                          | 148.5                | +/+                                        |

### U2719DC

| Display Mode      | Horizontal<br>Frequency<br>(kHz) | Vertical<br>Frequency<br>(Hz) | Pixel Clock<br>(MHz) | Sync Polarity<br>(Horizontal/<br>Vertical) |
|-------------------|----------------------------------|-------------------------------|----------------------|--------------------------------------------|
| 720 × 400         | 31.5                             | 70.0                          | 28.3                 | -/+                                        |
| VESA, 640 x 480   | 31.5                             | 60.0                          | 25.2                 | -/-                                        |
| VESA, 640 x 480   | 37.5                             | 75.0                          | 31.5                 | -/-                                        |
| VESA, 800 × 600   | 37.9                             | 60.3                          | 40.0                 | +/+                                        |
| VESA, 800 × 600   | 46.9                             | 75.0                          | 49.5                 | +/+                                        |
| VESA, 1024 x 768  | 48.4                             | 60.0                          | 65.0                 | -/-                                        |
| VESA, 1024 x 768  | 60.0                             | 75.0                          | 78.8                 | +/+                                        |
| VESA, 1152 x 864  | 67.5                             | 75.0                          | 108.0                | +/+                                        |
| VESA, 1280 x 1024 | 64.0                             | 60.0                          | 108.0                | +/+                                        |
| VESA, 1280 x 1024 | 80.0                             | 75.0                          | 135.0                | +/+                                        |
| VESA, 1600 × 1200 | 75.0                             | 60.0                          | 162.0                | +/+                                        |
| VESA, 1920 × 1080 | 67.5                             | 60.0                          | 148.5                | +/+                                        |
| VESA, 2048 × 1080 | 66.58                            | 60.0                          | 147.16               | +/-                                        |
| CVR, 2560 x 1440  | 88.8                             | 60.0                          | 241.5                | +/-                                        |

Dell

## DP MST Multi-Stream Transport (MST) Modes

### U2419HC

| MST Source Monitor | Maximum number of external monitors that can be supported |
|--------------------|-----------------------------------------------------------|
|                    | 1920 × 1080/60 Hz                                         |
| 1920 × 1080/60 Hz  | 3                                                         |

NOTE: Maximum external monitor resolution supported is 1920 x 1080 60 Hz only.

### U2719DC

| MST Source Monitor | Maximum number of external monitors that can be supported |
|--------------------|-----------------------------------------------------------|
|                    | 2560 × 1440/60 Hz                                         |
| 2560 × 1440/60 Hz  | 1                                                         |

NOTE: Maximum external monitor resolution supported is 2560 × 1440 60 Hz only.

## USB-C MST Multi-Stream Transport (MST) Modes

### U2419HC

| OSD Dislay Info: Link<br>rate(current) | Maximum number of external monitors that can be supported |
|----------------------------------------|-----------------------------------------------------------|
|                                        | 1920 × 1080/60 Hz                                         |
| HBR3                                   | 2                                                         |
| HBR2                                   | 1                                                         |

### U2719DC

| OSD Dislay Info: Link<br>rate(current) | Maximum number of external monitors that can be supported |  |
|----------------------------------------|-----------------------------------------------------------|--|
|                                        | 2560 × 1440/60 Hz                                         |  |
| HBR3                                   | 1                                                         |  |
| HBR2                                   | 0                                                         |  |

# **Electrical Specifications**

| Model                            | U2419HC/U2719DC                                                                                                    |
|----------------------------------|----------------------------------------------------------------------------------------------------|
| Video input signals              | <ul> <li>Digital video signal for each differential line<br/>Per differential line at 100 ohm impedance</li> <li>DP/USB Type-C signal input support</li> </ul> |
| Input voltage/ frequency/current | 100-240 VAC / 50 or 60 Hz ± 3 Hz / 1.8 A (maximum)                                                                                                    |
| Inrush current                   | 120 V: 30 A (Max.)                                                                                                    |
|                                  | 240 V: 60 A (Max.)                                                                                                    |

## **Physical Characteristics**

| Model                      | U2419HC                                                       | U2719DC                                                         |
|----------------------------|---------------------------------------------------------------|-----------------------------------------------------------------|
| Connector type             | • DP connector (include DP in and DP out)                     | <ul> <li>DP connector (include DP<br/>in and DP out)</li> </ul> |
|                            | <ul> <li>HDMI connector</li> </ul>                            | <ul> <li>HDMI connector</li> </ul>                              |
|                            | <ul> <li>USB Type-C connector</li> </ul>                      | <ul> <li>USB Type-C connector</li> </ul>                        |
|                            | <ul> <li>Audio line-out</li> </ul>                            | <ul> <li>Audio line-out</li> </ul>                              |
|                            | <ul> <li>USB 3.0 downstream port<br/>connector x 4</li> </ul> | <ul> <li>USB 3.0 downstream port<br/>connector x 4</li> </ul>   |
|                            | (Port with 🔁 battery icon                                     | (Port with 🔁 battery icon                                       |
|                            | supports BC 1.2.)                                             | supports BC 1.2.)                                               |
| Signal cable type          | DP to DP 1.8 M cable<br>USB Type-C 1.0 M cable                | DP to DP 1.8 M cable<br>USB Type-C 1.0 M cable                  |
| Dimensions (with stand)    |                                                               |                                                                 |
| Height (extended)          | 478.4 mm (18.84 in.)                                          | 520.2 mm (20.48 in.)                                            |
| Height (compressed)        | 348.4mm (13.72 in.)                                           | 390.2 mm (15.36 in.)                                            |
| Width                      | 538.5 mm (21.20 in.)                                          | 612.2 mm (24.10 in.)                                            |
| Depth                      | 165.0 mm (6.50 in.)                                           | 180.0 mm (7.09 in.)                                             |
| Dimensions (without stand) |                                                               |                                                                 |
| Height                     | 313.7 mm (12.35 in.)                                          | 355.0 mm (13.98 in.)                                            |
| Width                      | 538.5 mm (21.20 in.)                                          | 612.2 mm (24.10 in.)                                            |
| Depth                      | 39.0 mm (1.54 in.)                                            | 39.0 mm (1.54 in.)                                              |
| Stand dimensions           |                                                               |                                                                 |
| Height (extended)          | 393.5 mm (15.49 in.)                                          | 413.6 mm (16.28 in.)                                            |
| Height (compressed)        | 347.0 mm (13.66 in.)                                          | 367.1 mm (14.45 in.)                                            |
| Width                      | 218.0 mm (8.58 in.)                                           | 230.0 mm (9.06 in.)                                             |

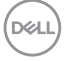

| Depth                                                                                            | 165.0 mm (6.50 in.) | 180.0 mm (7.09 in.) |
|--------------------------------------------------------------------------------------------------|---------------------|---------------------|
| Weight                                                                                           | `<br>               |                     |
| Weight with packaging                                                                            | 7.55 kg (16.64 lb)  | 8.72 kg (19.22 lb)  |
| Weight with stand assembly<br>and cables                                                         | 5.32 kg (11.73 lb)  | 6.24 kg (13.75 lb)  |
| Weight without stand<br>assembly (For wall mount or<br>VESA mount considerations<br>- no cables) | 3.37 kg (7.43 lb)   | 4.19 kg (9.23 lb)   |
| Weight of stand assembly                                                                         | 1.59 kg (3.50 lb)   | 1.72 kg (3.79 lb)   |

## **Environmental Characteristics**

| Model                                                                  | U2419HC/U2719DC                                                   |  |  |  |
|------------------------------------------------------------------------|-------------------------------------------------------------------|--|--|--|
| Compliant Standards                                                    |                                                                   |  |  |  |
| • ENERGY STAR certified Monitor.                                       |                                                                   |  |  |  |
| EPEAT registered where applicabl<br>See www.epeat.net for registration | e. EPEAT registration varies by country.<br>on status by country. |  |  |  |
| <ul> <li>TCO Certified Display.</li> </ul>                             |                                                                   |  |  |  |
| <ul> <li>RoHS Compliant.</li> </ul>                                    |                                                                   |  |  |  |
| BFR/PVC Free monitor (excluding                                        | g external cables).                                               |  |  |  |
| Meets NFPA 99 leakage current re                                       | equirements.                                                      |  |  |  |
| Arsenic-Free glass and Mercury-F                                       | ree for the panel only.                                           |  |  |  |
| Temperature                                                            |                                                                   |  |  |  |
| Operating                                                              | 0 °C to 40 °C (32 °F to 104 °F)                                   |  |  |  |
| Non-operating                                                          | -20 °C to 60 °C (-4 °F to 140 °F)                                 |  |  |  |
| Humidity                                                               |                                                                   |  |  |  |
| Operating                                                              | 10 % to 80 % (non-condensing)                                     |  |  |  |
| Non-operating                                                          | 5 % to 90 % (non-condensing)                                      |  |  |  |
| Altitude                                                               |                                                                   |  |  |  |
| Operating                                                              | 5,000 m (16,404 ft) (maximum)                                     |  |  |  |
| Non-operating                                                          | 12,192 m (40,000 ft) (maximum)                                    |  |  |  |
| Thermal dissipation                                                    |                                                                   |  |  |  |
| U2419HC                                                                | 478.02 BTU/hour (maximum)                                         |  |  |  |
|                                                                        | 59.75 BTU/hour (typical)                                          |  |  |  |
| U2719DC                                                                | 546.30 BTU/hour (maximum)                                         |  |  |  |
|                                                                        | 113.36 BTU/hour (typical)                                         |  |  |  |

(D&LL

## **Power Management Modes**

If you have VESA's DPM-compliant video card or software installed in your PC, the monitor can automatically reduce its power consumption when not in use. This is referred to as power save mode\*. If the computer detects input from the keyboard, mouse, or other input devices, the monitor automatically resumes functioning. The following table shows the power consumption and signaling of this automatic power saving feature.

#### U2419HC

| VESA<br>Modes      | Horizontal<br>Sync | Vertical<br>Sync | Video  | Power Indicator    | Power Consumption                     |
|--------------------|--------------------|------------------|--------|--------------------|---------------------------------------|
| Normal operation   | Active             | Active           | Active | White              | 140 W (maximum)**<br>17.5 W (typical) |
| Active-off<br>mode | Inactive           | Inactive         | Off    | White<br>(Glowing) | Less than 0.3 W                       |
| Switch off         | -                  | -                | -      | Off                | Less than 0.3 W                       |

| Power Consumption Pon          | 12.87 W   |
|--------------------------------|-----------|
| Total Energy Consumption (TEC) | 43.56 kWh |

#### U2719DC

| VESA<br>Modes      | Horizontal<br>Sync | Vertical<br>Sync | Video  | Power Indicator    | Power Consumption                     |
|--------------------|--------------------|------------------|--------|--------------------|---------------------------------------|
| Normal operation   | Active             | Active           | Active | White              | 160 W (maximum)**<br>33.2 W (typical) |
| Active-off<br>mode | Inactive           | Inactive         | Off    | White<br>(Glowing) | Less than 0.3 W                       |
| Switch off         | -                  | -                | -      | Off                | Less than 0.3 W                       |

| Power Consumption Pon          | 19.9 W   |
|--------------------------------|----------|
| Total Energy Consumption (TEC) | 64.3 kWh |

The OSD operates only in the normal operation mode. If you press any button in the activeoff mode, the following message is displayed:

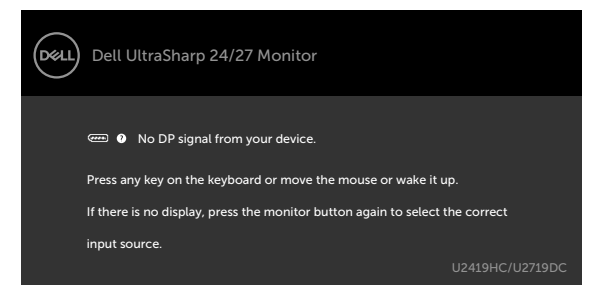

\*Zero power consumption in OFF mode can only be achieved by disconnecting the AC mains cable from the monitor.

\*\*Maximum power consumption with maximum luminance, and USB active.

This document is informational only and reflects laboratory performance. Your product may perform differently, depending on the software, components and peripherals you ordered and shall have no obligation to update such information. Accordingly, the customer should not rely upon this information in making decisions about electrical tolerances or otherwise. No warranty as to accuracy or completeness is expressed or implied.

Activate the computer and the monitor to gain access to the OSD.

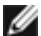

NOTE: This monitor is ENERGY STAR certified.

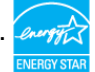

This product qualifies for ENERGY STAR in the factory default settings which can be restored by "Factory Reset" function in the OSD menu. Changing the factory default settings or enabling other features may increase power consumption that could exceed the ENERGY STAR specified limit.

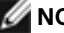

### **NOTE:**

P<sub>m</sub>: Power consumption of On Mode as defined in Energy Star 8.0 version. TEC: Total energy consumption in kWh as defined in Energy Star 8.0 version.

## **Pin Assignments**

DP port (in)

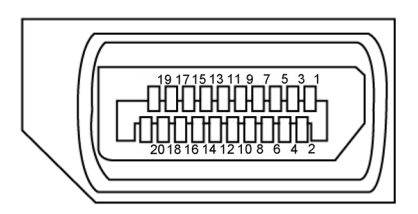

| Pin number | 20-pin side of the connected signal cable |
|------------|-------------------------------------------|
| 1          | ML3(n)                                    |
| 2          | GND                                       |
| 3          | ML3(p)                                    |
| 4          | ML2(n)                                    |
| 5          | GND                                       |
| 6          | ML2(p)                                    |
| 7          | ML1(n)                                    |
| 8          | GND                                       |
| 9          | ML1(p)                                    |
| 10         | ML0(n)                                    |
| 11         | GND                                       |
| 12         | ML0(p)                                    |
| 13         | CONFIG1                                   |
| 14         | CONFIG2                                   |
| 15         | AUX CH (p)                                |
| 16         | GND                                       |
| 17         | AUX CH (n)                                |
| 18         | Hot Plug Detect                           |
| 19         | Return                                    |
| 20         | DP_PWR                                    |

Deell

### DP port (out)

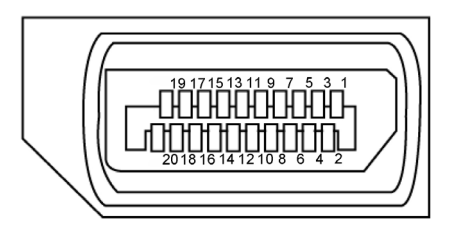

| Pin number | 20-pin side of the connected signal cable |
|------------|-------------------------------------------|
| 1          | ML0(p)                                    |
| 2          | GND                                       |
| 3          | ML0(n)                                    |
| 4          | ML1(p)                                    |
| 5          | GND                                       |
| 6          | ML1(n)                                    |
| 7          | ML2(p)                                    |
| 8          | GND                                       |
| 9          | ML2(n)                                    |
| 10         | ML3(p)                                    |
| 11         | GND                                       |
| 12         | ML3(n)                                    |
| 13         | CONFIG1                                   |
| 14         | CONFIG2                                   |
| 15         | AUX CH(p)                                 |
| 16         | GND                                       |
| 17         | AUX CH(n)                                 |
| 18         | Hot Plug Detect                           |
| 19         | Return                                    |
| 20         | DP_PWR                                    |

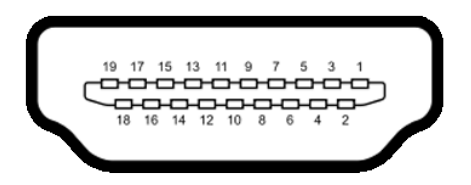

| Pin number | 19-pin side of the connected signal cable |
|------------|-------------------------------------------|
| 1          | TMDS DATA 2+                              |
| 2          | TMDS DATA 2 SHIELD                        |
| 3          | TMDS DATA 2-                              |
| 4          | TMDS DATA 1+                              |
| 5          | TMDS DATA 1 SHIELD                        |
| 6          | TMDS DATA 1-                              |
| 7          | TMDS DATA 0+                              |
| 8          | TMDS DATA 0 SHIELD                        |
| 9          | TMDS DATA 0-                              |
| 10         | TMDS CLOCK+                               |
| 11         | TMDS CLOCK SHIELD                         |
| 12         | TMDS CLOCK-                               |
| 13         | CEC                                       |
| 14         | Reserved (N.C. on device)                 |
| 15         | DDC CLOCK (SCL)                           |
| 16         | DDC DATA (SDA)                            |
| 17         | DDC/CEC Ground                            |
| 18         | +5 V POWER                                |
| 19         | HOT PLUG DETECT                           |

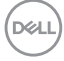

### USB Type-C port

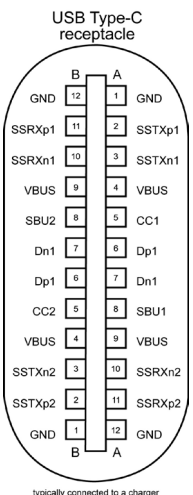

typically connected to a charger through a Type-C cable

| Pin | Signal | Pin | Signal |
|-----|--------|-----|--------|
| A1  | GND    | B12 | GND    |
| A2  | SSTXp1 | B11 | SSRXp1 |
| A3  | SSTXn1 | B10 | SSRXn1 |
| A4  | VBUS   | B9  | VBUS   |
| A5  | CC1    | B8  | SBU2   |
| A6  | Dp1    | B7  | Dn1    |
| A7  | Dn1    | B6  | Dp1    |
| A8  | SBU1   | B5  | CC2    |
| A9  | VBUS   | B4  | VBUS   |
| A10 | SSRXn2 | B3  | SSTXn2 |
| A11 | SSRXp2 | B2  | SSTXp2 |
| A12 | GND    | B1  | GND    |

About Your Monitor | 21

DØLL

### Universal Serial Bus (USB)

This section gives you information about the USB ports available on your monitor.

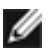

**NOTE:** Up to 2 A on USB downstream port (port with statery icon) with BC 1.2 compliance devices; up to 0.9 A on the other 2 USB downstream ports.

Your computer has the following USB ports:

4 downstream - 2 at left side, 2 at bottom

Power Charging Port - the ports with 🔂 battery icon supports fast current charging capability if the device is BC 1.2 compatible.

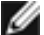

**NOTE:** The monitor's USB ports work only when the monitor is on or in the power save mode. In power save mode, if the USB cable (Type-C to Type-C) is plugged in, the USB ports can work normally. Otherwise, follow the OSD setting of USB, if the setting is "On During Standby" then USB work normally, otherwise USB is disabled. If you turn off the monitor and then turn it on, the attached peripherals may take a few seconds to resume normal functionality.

| Transfer speed | Data rate | Maximum power consumption (each port) |
|----------------|-----------|---------------------------------------|
| SuperSpeed     | 5 Gbps    | 4.5 W                                 |
| Hi-Speed       | 480 Mbps  | 2.5 W                                 |
| Full speed     | 12 Mbps   | 2.5 W                                 |

### USB downstream port

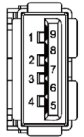

| Pin number | Signal     |
|------------|------------|
| 1          | VBUS       |
| 2          | D-         |
| 3          | D+         |
| 4          | GND        |
| 5          | StdA_SSRX- |
| 6          | StdA_SSRX+ |
| 7          | GND_DRAIN  |
| 8          | StdA_SSTX- |
| 9          | StdA_SSTX+ |
| Shell      | Shield     |

DEL

# **Plug-and-Play**

You can install the monitor in any Plug-and-Play-compatible system. The monitor automatically provides the computer system with its extended display identification data (EDID) using display data channel (DDC) protocols so the computer can configure itself and optimize the monitor settings. Most monitor installations are automatic; you can select different settings if desired. For more information about changing the monitor settings, see Operating the Monitor.

# LCD Monitor Quality and Pixel Policy

During the LCD monitor manufacturing process, it is not uncommon for one or more pixels to become fixed in an unchanging state which are hard to see and do not affect the display quality or usability. For more information on LCD Monitor Pixel Policy, see Dell support site at: www.dell.com/support/monitors.

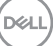

## Attaching the Stand

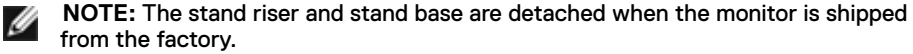

**NOTE:** The procedure below is applicable for the default stand. If you purchased any other stand, see the documentation shipped with the stand to set it up.

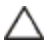

CAUTION: Place monitor of a flat, clean, and soft surface to avoid scratching the  $\triangle$  display panel.

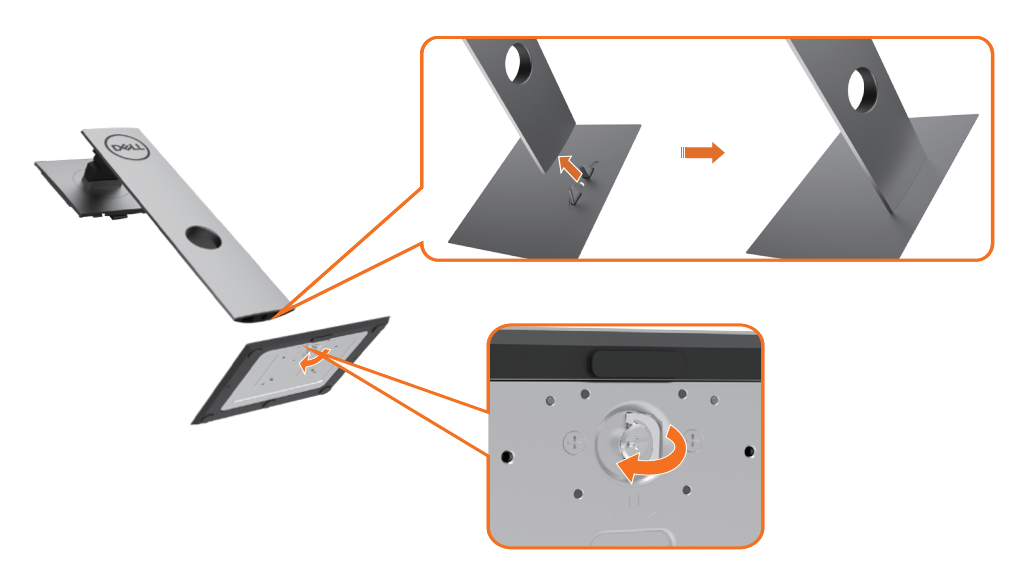

To attach the monitor stand:

- 1 Align the stand base protruded blocks to the matching slot on the stand.
- 2 Insert the stand base blocks fully into the stand slot.
- 3 Lift the screw handle and turn the screw clockwise.
- 4 After fully tightening the screw, fold the screw handle flat within the recess.

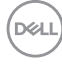

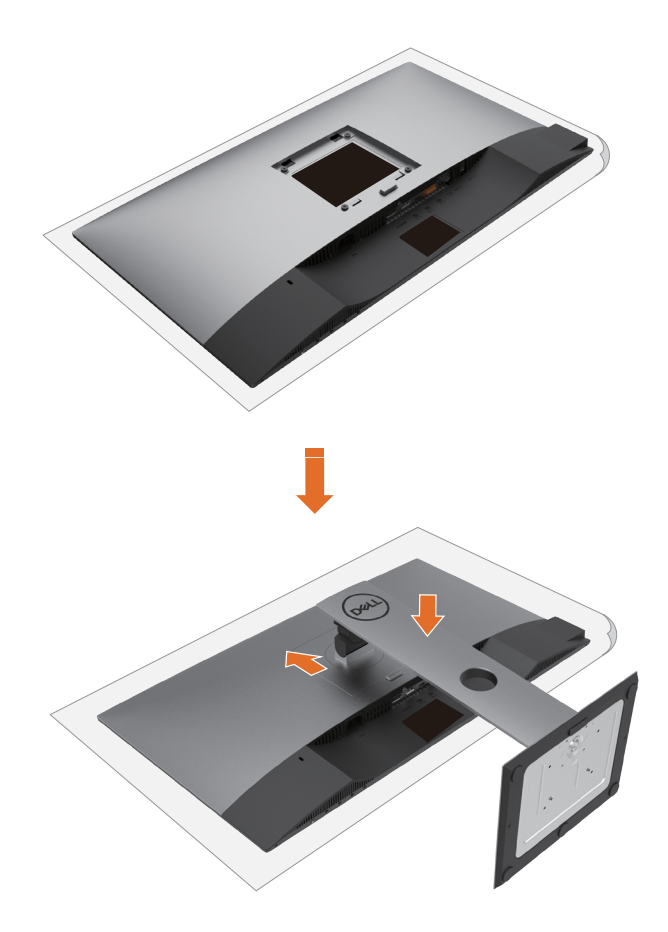

**1** Remove the monitor protective cover and place the monitor with its front facing downward on it.

**2** Insert the two tabs on the upper part of the stand to the groove on the back of the monitor.

**3** Press the stand down till it snaps into its place.

DEL

# Using the Tilt, Swivel, and Vertical Extension

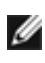

**NOTE:** This is applicable for a monitor with a stand. If you purchased any other stand, refer to the respective stand setup guide for set up instructions.

## Tilt. Swivel and Vertical Extension

With the stand attached to the monitor, you can tilt the monitor for the most comfortable viewing angle.

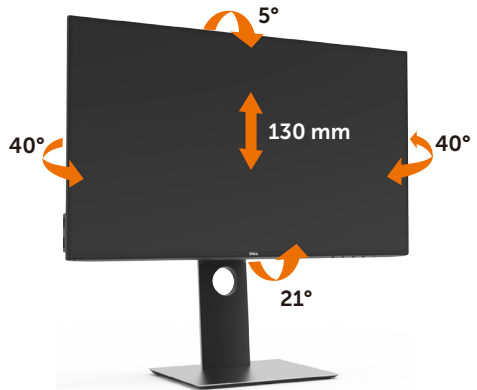

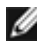

DELL

**NOTE:** The stand is detached when the monitor is shipped from the factory.

### **Rotating the Monitor**

Before you rotate the monitor, your monitor should be fully vertically extended and fully tilted up to avoid hitting the bottom edge of the monitor.

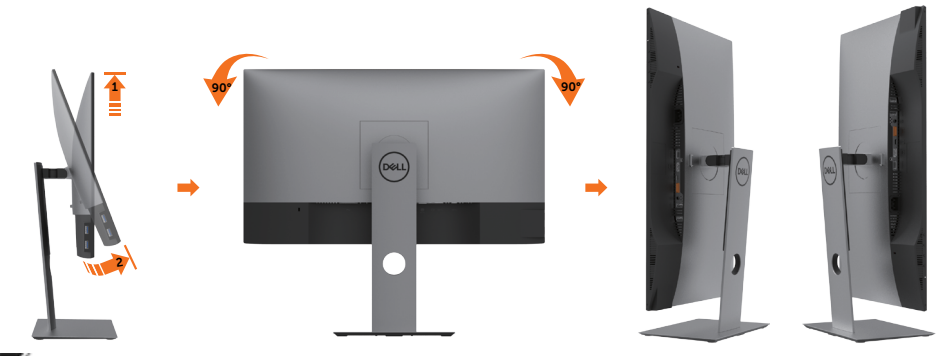

**NOTE:** To use the Display Rotation function (Landscape versus Portrait view) with your Dell computer, you require an updated graphics driver that is not included with this monitor. To download the graphics driver, go to www.dell.com/support and see the Download section for Video Drivers for latest driver updates.

**NOTE:** When in the Portrait View Mode, you may experience performance degradation in graphic-intensive applications (3D Gaming and etc.).

# Adjusting the Rotation Display Settings of Your System

After you have rotated your monitor, you need to complete the procedure below to adjust the Rotation Display Settings of your System.

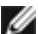

**NOTE:** If you are using the monitor with a non-Dell computer, you need to go the graphics driver website or your computer manufacturer website for information on rotating the 'contents' on your display.

### To adjust the Rotation Display Settings:

- 1 Right-click on the desktop and click Properties.
- 2 Select the Settings tab and click Advanced.
- If you have an AMD graphics card, select the Rotation tab and set the preferred 3 rotation.
- 4 If you have an nVidia graphics card, click the nVidia tab, in the left-hand column select NVRotate, and then select the preferred rotation.
- 5 If you have an Intel<sup>®</sup> graphics card, select the Intel graphics tab, click Graphic Properties, select the Rotation tab, and then set the preferred rotation.

**NOTE:** If you do not see the rotation option or it is not working correctly, go to www.dell.com/support and download the latest driver for your graphics card.

# **Connecting Your Monitor**

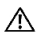

### $\ref{Marginal}$ WARNING: Before you begin any of the procedures in this section, follow the Safety Instructions.

To connect your monitor to the computer:

- 1 Turn off your computer.
- 2 Connect the DP/USB type-C cable from your monitor to the computer.
- **3** Switch on your monitor.
- 4 Select the correct input source at monitor OSD Menu and turn on your computer.

**NOTE: U2419HC/U2719DC** default setting is DP 1.4. A DP 1.1 Graphic card may not display normally. Please refer to "product specific problems - No image when using DP connection to the PC" to change default setting.

## Connecting the HDMI cable (Optional)

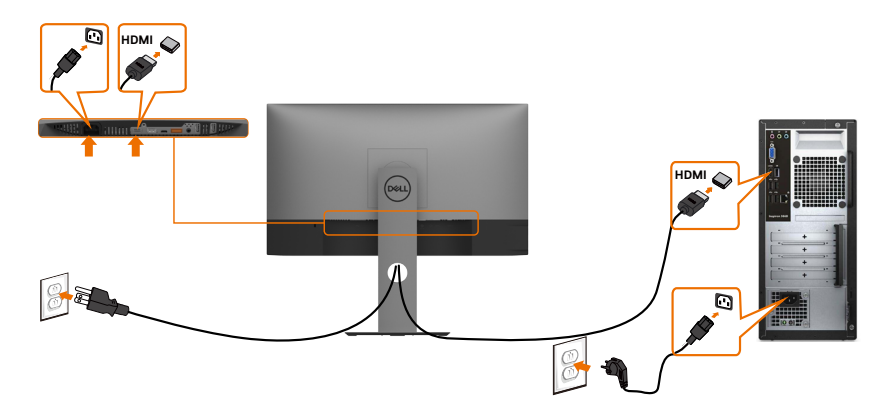

### Connecting the DP cable

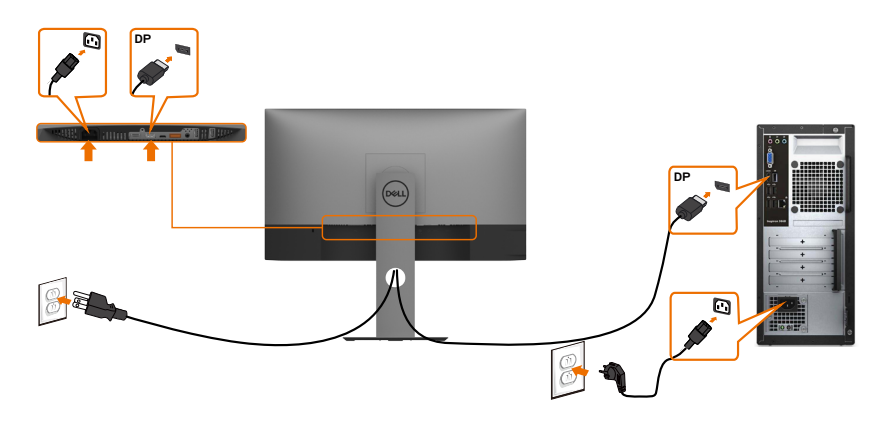

# Connecting the monitor for DP Multi-Stream Transport (MST) function

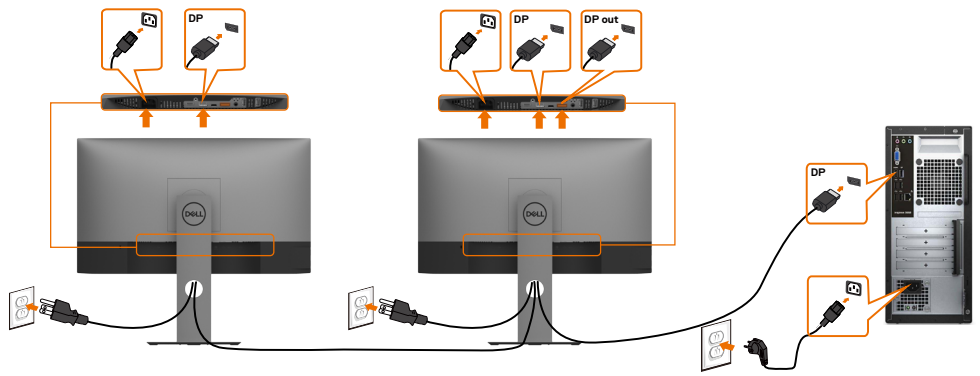

**NOTE:** Supports the DP MST feature. To make use of this feature, your PC Graphics Card must be certified to DP1.2 with MST option.

**NOTE:** Remove the rubber plug when using DP out connector.

### Connecting the USB Type-C cable

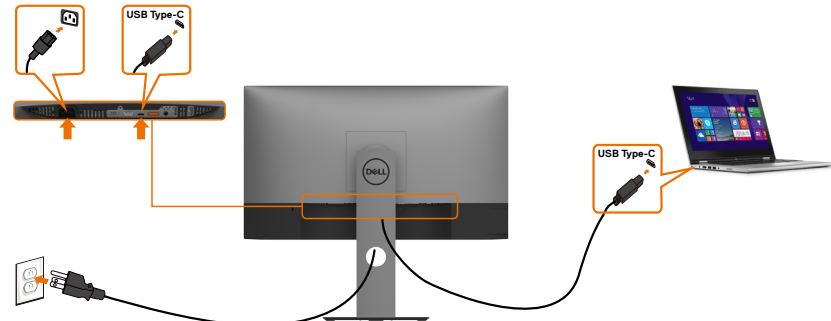

The USB Type-C port on your monitor:

- Can be used as USB Type-C or DisplayPort 1.4, alternatively.
- Supports USB Power Delivery (PD), with profiles up to 65 W.

**NOTE:** Regardless of the power requirement/actual power consumption of your laptop, or the remaining power runtime in your battery, the Dell U2419HC/U2719DC monitor is designed to supply power delivery of up to 65 W to your laptop.

| Rated power (on laptops that have USB Type-C with PowerDelivery) | Maximum charging power |
|------------------------------------------------------------------|------------------------|
| 45 W                                                             | 45 W                   |
| 65 W                                                             | 65 W                   |
| 90 W                                                             | Not supported          |
| 130 W                                                            | Not supported          |

DELL

# Connecting the monitor for USB-C Multi-Stream Transport (MST) function

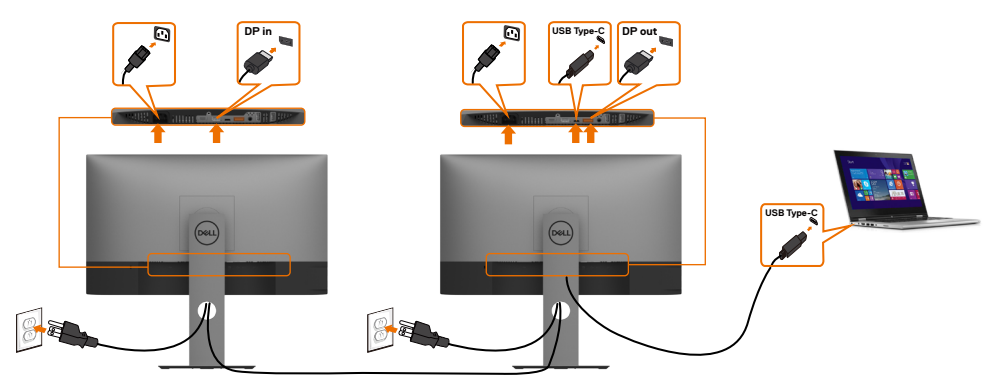

**NOTE:** The maximum number of supported U2719DC via MST is subjected to the bandwith of the USB-C source. Please refer to "product specific problems –No image when using USB-C MST".

**NOTE:** Remove the rubber plug when using DP out connector.

## **Organizing Your Cables**

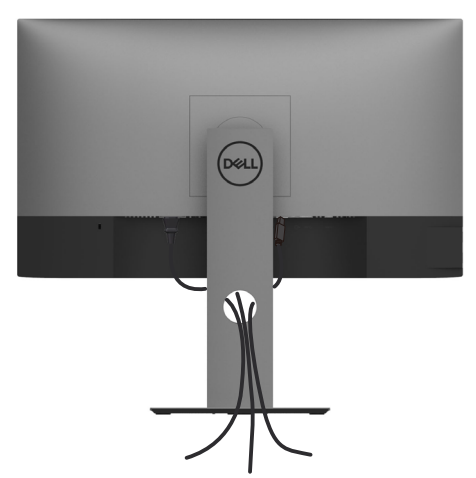

After attaching all necessary cables to your monitor and computer, (see Connecting Your Monitor for cable attachment) organize all cables as shown above.

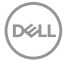

## **Removing the Monitor Stand**

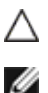

CAUTION: To prevent scratches on the LCD screen while removing the stand, make sure that the monitor is placed on a soft, clean surface.

**NOTE:** The procedure below is applicable for the default stand. If you purchased any other stand, see the documentation shipped with the stand to set it up.

To remove the stand:

- 1 Place the monitor on a soft cloth or cushion.
- 2 Press and hold the stand-release button.
- 3 Lift the stand up and away from the monitor.

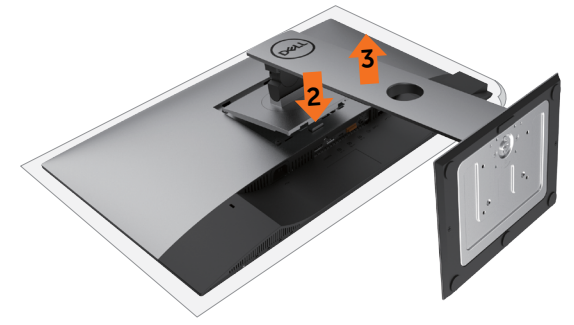

## Wall Mounting (Optional)

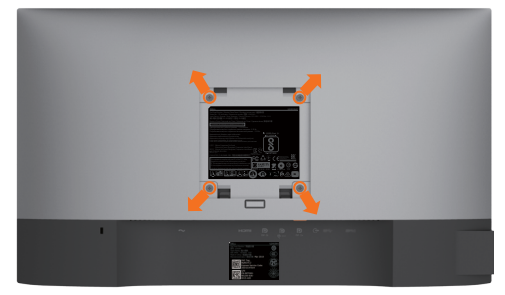

MOTE: Use M4 x 10 mm screws to connect the monitor to the wall-mounting kit.

Refer to the instructions that come with the VESA-compatible wall mounting kit.

- 1 Place the monitor on a soft cloth or cushion on a stable, flat table.
- 2 Remove the stand.
- **3** Use a Phillips crosshead screwdriver to remove the four screws securing the plastic cover.
- 4 Attach the mounting bracket from the wall mounting kit to the monitor.
- 5 Mount the monitor on the wall by following the instructions that comes with the wall mounting kit.

**NOTE:** For use only with UL or CSA or GS-listed wall mount bracket with minimum weight/load bearing capacity of 3.37 kg (U2419HC)/4.19 kg (U2719DC).

DELL

# Turning on the Monitor

Press the **U** button to turn on the monitor.

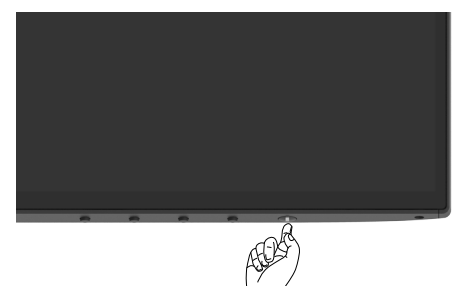

## **Using the Front Panel Controls**

Use the control buttons at the bottom edge of the monitor to adjust the characteristics of the image being displayed. As you use these buttons to adjust the controls, an OSD shows the numeric values of the characteristics as they change.

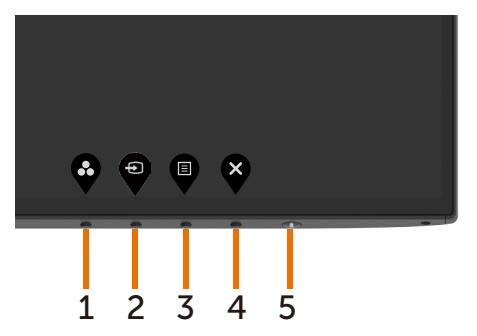

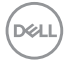

The following table describes the front panel buttons:

| Front-Panel Button |                                    | Description                                                                                                    |
|--------------------|------------------------------------|----------------------------------------------------------------------------------------------------|
| 1                  | <b>O</b>                           | Use this button to choose from a list of preset color modes.                                                                      |
|                    | Shortcut key:<br>Preset Modes      |                                                                                                    |
| 2                  | Shortcut key:                      | Use this button to choose from a list of Input Source.                                                                            |
| 3                  |                                    | Use this menu button to launch the on-screen display                                                                              |
| -                  |                                    | (OSD) and select the OSD menu.                                                                                                    |
|                    |                                    | See Accessing the Menu System.                                                                                                    |
|                    | Menu                               |                                                                                                    |
| 4                  | Exit                               | Use this button to go back to the main menu or exit the OSD main menu.                                                            |
| 5                  | U                                  | Use the <b>Power</b> button to turn the monitor On and Off.<br>The white LED indicates the monitor is On and fully<br>functional. |
|                    | Power (with power light indicator) | A glowing white LED indicates DPMS Power Save Mode.                                                                               |

# Using the OSD Lock function

With the control buttons on the monitor locked, you can prevent people from accessing the controls. It also prevents accidental activation in multiple monitors side-by-side setup.

| Dell UltraSharp 24/27 Monitor      |                                                                 |
|------------------------------------|-----------------------------------------------------------------|
| Brightness/Contrast                |                                                                 |
| Input Source                       |                                                                 |
| Color                              |                                                                 |
| Display                            |                                                                 |
| E                                  |                                                                 |
| E Meria                            | <ul> <li>Menu Buttons</li> </ul>                                |
| Personalize                        | Power Button                                                    |
| Personalize     Others             | Power Button<br>Power Button<br>Menu + Power Buttons            |
| Personalize     Others             | Power Buttons Power Buttons Disable                             |
| Personalize     Others             | Power Button<br>Power Button<br>Menu + Power Buttons<br>Disable |
| r wens<br>☆ Personitze<br>1 Others | Power Button<br>Power Button<br>Meru a Power Buttons<br>Dicable |

**1.** The following message will appear:

| Dell UltraSharp                          | 24/27 Monitor                                               |                      |
|------------------------------------------|-------------------------------------------------------------|----------------------|
| Are you sure you v<br>To unlock the Butt | vant to lock the Menu Butto<br>ons, refer to the User's Gui | ons?<br>ide.         |
|                                          | Yes                                                         | 0<br>U2419HC/U2719DC |

2. Select 'Yes' to Lock the buttons, the following table describes the control icons:

| Opt | ions                        | Description                                                        |
|-----|-----------------------------|--------------------------------------------------------------------|
| 1   |                             | Use this icon to lock OSD menu function.                           |
|     | Menu Buttons lock           |                                                                    |
| 2   | <b>ල්</b><br>ප              | Use this icon to lock power button from powering off.              |
|     | Power button lock           |                                                                    |
| 3   |                             | Use this icon to lock OSD menu and power button from powering off. |
|     | Menu and Power buttons lock |                                                                    |

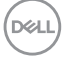

| Options                      | Description                                                              |
|------------------------------|--------------------------------------------------------------------------|
| 4                            | Use this icon to run the built-in diagnostics, see Built-in Diagnostics. |
| Built-in Diagnostics         | 5                                                                        |
| 3. Hold 🏵 for 4 seconds, Sel | ect the following table describes the unlock icons:                      |
| Options                      | Description                                                              |
| 1                            | Use this icon to unlock OSD menu function.                               |
| Menu Buttons lock            |                                                                          |
| 2<br>0                       | Use this icon to unlock power button from powering off.                  |
| Power button lock            |                                                                          |
| 3<br>□+0                     | Use this icon to unlock OSD menu and power button from powering off.     |
| Monu and Power buttons       | laali                                                                    |

## **Front-Panel Button**

Use the buttons on the front of the monitor to adjust the image settings.

|      |            |          | <ul><li>♦</li><li>♦</li><li>♦</li></ul>                                                       |
|------|------------|----------|-----------------------------------------------------------------------------------------------|
|      |            |          |                                                                                               |
| Fron | t Panel Bu | utton    | Description                                                                                   |
| 1    |            | V        | Use the <b>Up</b> (increase) and <b>Down</b> (decrease) keys to adjust items in the OSD menu. |
|      | Up         | Down     |                                                                                               |
| 2    |            | рк<br>рк | Use the <b>OK</b> button to confirm your selection.                                           |
| 3    |            | 6        | Use the <b>Back</b> button to go back to the previous menu.                                   |
|      | Ba         | ack      |                                                                                               |

# Using the On-Screen Display (OSD) Menu

### Accessing the Menu System

- **NOTE:** Any changes you make using the OSD menu are automatically saved if you move to another OSD menu, exit the OSD menu, or wait for the OSD menu to disappear.
  - 1 Press the  $\mathbf{\nabla}$  button to launch the OSD menu and display the main menu.

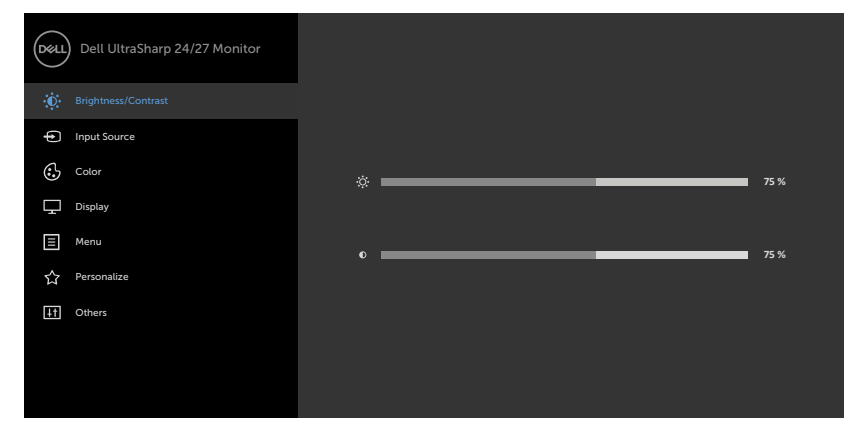

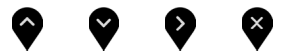

- 2 Press the and buttons to move between options. As you move from one icon to another, the option name is highlighted.
- 3 Press the V or V or V button once to activate the highlighted option.
- 4 Press the A and W buttons to select the desired parameter.
- 5 Press to enter the slide bar and then use the or button, according to the indicators on the menu, to make your changes.
- 6 Select the to return to previous menu or to accept and return to previous menu.

DEL

| lcon | Menu and<br>Submenus    | Description                                                                                                    |  |
|------|-------------------------|----------------------------------------------------------------------------------------------------|--|
|      | Brightness/<br>Contrast | Use this menu to activate Brightness/Contrast adjustment.                                                                                                    |  |
|      | Brightness              | Brightness adjusts the luminance of the backlight<br>(minimum 0; maximum 100).         Press the S button to increase brightness.         Press the S button to decrease brightness.                                                                                                    |  |
|      | Contrast                | Adjust the <b>Brightness</b> first, and then adjust <b>Contrast</b> only if<br>further adjustment is necessary.<br>Press the button to increase contrast and press the button to decrease contrast (between 0 and 100).<br>Contrast adjusts the difference between darkness and lightness<br>on the monitor. |  |
|      | Input Source            | Use the Input Source menu to select between different video inputs that are connected to your monitor.                                                                                                    |  |

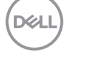

| lcon | Menu and<br>Submenus  | Description                                                                                                    |  |  |  |  |  |
|------|-----------------------|----------------------------------------------------------------------------------------------------|--|--|--|--|--|
|      | USB Type-C            | Select <b>USB Type-C</b> input when you are using the USB Type-C connector.                                                                   |  |  |  |  |  |
|      |                       | Use $igvee$ to select the USB Type-C input source.                                                                                            |  |  |  |  |  |
|      | DP                    | Select <b>DP</b> input when you are using the DP (DisplayPort) connector.                                                                     |  |  |  |  |  |
|      |                       | Use $\checkmark$ to select the DP input source.                                                                                               |  |  |  |  |  |
|      | HDMI                  | Select HDMI input when you are using the HDMI connector.                                                                                      |  |  |  |  |  |
|      |                       | Use $igvee$ to select the HDMI input source.                                                                                                  |  |  |  |  |  |
|      | Auto Select           | Use to select <b>Auto Select</b> , the monitor scans for available input sources.                                                             |  |  |  |  |  |
|      | Auto Select           | Allows you to set Auto Select for USB Type-C to:                                                                                              |  |  |  |  |  |
|      | for USB-C             | • <b>Prompt for Multiple Inputs</b> : always show Switch to USB<br>Type-C Video Input message for user to choose whether to<br>switch or not. |  |  |  |  |  |
|      |                       | <ul> <li>Yes: The monitor always switch to USB Type-C video without<br/>asking while USB Type-C connected.</li> </ul>                         |  |  |  |  |  |
|      |                       | <ul> <li>No: The monitor will NOT auto switch to USB Type-C video<br/>from another available input.</li> </ul>                                |  |  |  |  |  |
|      | Reset Input<br>Source | Resets your monitor's Input Source settings to the factory defaults.                                                                          |  |  |  |  |  |
| 6.   | Color                 | Use the <b>Color</b> menu to adjust the color setting mode.                                                                                   |  |  |  |  |  |
| V    |                       | Dell UltraSharp 24/27 Monitor                                                                                                    |  |  |  |  |  |
|      |                       | Brightness/Contrast Preset Modes > Standard                                                                                                   |  |  |  |  |  |
|      |                       | Input Source Input Color Format     RGB                                                                                                    |  |  |  |  |  |
|      |                       | Color     Reset Color       Image: Color     Deplay                                                                                           |  |  |  |  |  |
|      |                       | E Menu                                                                                                    |  |  |  |  |  |
|      |                       | ☆ Personalize                                                                                                    |  |  |  |  |  |
|      |                       |                                                                                                    |  |  |  |  |  |
|      |                       |                                                                                                    |  |  |  |  |  |
|      |                       | $\diamond$ $\diamond$ $\diamond$                                                                                                    |  |  |  |  |  |

| lcon | Menu and<br>Submenus | Description                                                  |                                                           |                                                                    |  |  |
|------|----------------------|--------------------------------------------------------------|-----------------------------------------------------------|--------------------------------------------------------------------|--|--|
|      | Preset Modes         | When you select Pr<br>ComfortView, Mul<br>or Custom Color fr | <b>eset Modes</b> , yo<br>tiscreen Match,<br>om the list. | u can choose <b>Standard,</b><br>, <b>Movie, Game, Color Tem</b> j |  |  |
|      |                      | Dell UltraSharp 24/27 Monitor                                |                                                           |                                                                    |  |  |
|      |                      | Brightness/Contrast                                          |                                                           | ✓ Standard                                                         |  |  |
|      |                      | Input Source                                                 |                                                           | ComfortView                                                        |  |  |
|      |                      | Color                                                        |                                                           | Multiscreen Match                                                  |  |  |
|      |                      | Display                                                      |                                                           | Movie                                                              |  |  |
|      |                      | E Menu                                                       |                                                           | Game                                                               |  |  |
|      |                      | ☆ Personalize                                                |                                                           | Color Temp.                                                        |  |  |
|      |                      | Uthers Others                                                |                                                           | Custom Color                                                       |  |  |
|      |                      |                                                              |                                                           |                                                                    |  |  |
|      |                      |                                                              |                                                           |                                                                    |  |  |
|      |                      |                                                              |                                                           |                                                                    |  |  |

the screen to make viewing more comfortable for your eyes. NOTE: To reduce the risk of eye strain and neck/arm/back/

shoulders pain from using the monitor for long periods of time, we suggest you to :

- Set the screen about 20 to 28 in. (50-70 cm) from your eyes.
- Blink frequently to moisten or rewet your eyes when working with the monitor.
- Take regular and frequent breaks for 20 minutes every two hours.
- Look away from your monitor and gaze at a distant object at 20 feet away for at least 20 seconds during the breaks.
- Perform stretches to relieve tension in the neck/arm/back/ shoulders during the breaks.
- Multiscreen Match: Option to allow matching of the white backgrounds on multiple monitors.
- Movie: Ideal for movies.
- Game: Ideal for most gaming applications.
- **Color Temp.:** The screen appears warmer with a red/yellow tint with slider set at 5,000K or cooler with blue tint with slider set at 10,000K.
- Custom Color: Allows you to manually adjust the color settings. Press the f and buttons to adjust the Red, Green, and Blue values and create your own preset color mode.

DEL

| on                | Menu and<br>Submenus                                                                                          | Description                                                                                                    |
|-------------------|----------------------------------------------------------------------------------------------------|----------------------------------------------------------------------------------------------------|
|                   | Input Color<br>Format                                                                                         | Allows you to set the video input mode to:<br>• RGB: Select this option if your monitor is connected to a<br>computer (or DVD player) using the USB Type-C, DP cable.<br>YPbPr: Select this option if your DVD player supports only<br>YPbPr output.                                                                                                    |
|                   |                                                                                                    | Impact Color Format       Impact Color Format       Impact Color |
| Hue<br>Saturation | Hue                                                                                                    | Use or to adjust the hue from 0 to 100.<br>NOTE: Hue adjustment is available only for Movie and Game mode.                                                                                                    |
|                   | Use or to adjust the saturation from 0 to 100.<br>NOTE: Saturation adjustment is available only for Movie and |                                                                                                    |
|                   |                                                                                                    | Game mode.                                                                                                    |

| lcon | Menu and<br>Submenus                              | Description                                                                                 |                                       |                                      |                          |  |  |  |
|------|---------------------------------------------------|---------------------------------------------------------------------------------------------|---------------------------------------|--------------------------------------|--------------------------|--|--|--|
|      | Display                                           | Use the <b>Display</b> n                                                                    | nenu to adjust im                     | age.                                 |                          |  |  |  |
| V    |                                                   | Dell UltraSharp 24/27 Monitor                                                               |                                       |                                      |                          |  |  |  |
|      |                                                   | D Brightness/Contrast                                                                       |                                       |                                      |                          |  |  |  |
|      |                                                   | Input Source                                                                                |                                       |                                      |                          |  |  |  |
|      |                                                   | Color                                                                                       | Response Time                         |                                      |                          |  |  |  |
|      |                                                   | Display                                                                                     | MST                                   | > Off                                |                          |  |  |  |
|      |                                                   | Personalize                                                                                 | Reset Display                         | Pign Resolution                      |                          |  |  |  |
|      |                                                   | 11 Others                                                                                   |                                       |                                      |                          |  |  |  |
|      |                                                   |                                                                                             |                                       |                                      |                          |  |  |  |
|      |                                                   |                                                                                             |                                       |                                      |                          |  |  |  |
|      |                                                   |                                                                                             |                                       |                                      |                          |  |  |  |
|      |                                                   |                                                                                             |                                       | <b>~ ~ </b>                          | Ŷ                        |  |  |  |
|      | Aspect Ratio                                      | Adjust the image ratio to Wide 16:9, Auto Resize, 4:3, 1:1.                                 |                                       |                                      |                          |  |  |  |
|      | Sharpness Makes the image look sharper or softer. |                                                                                             |                                       |                                      |                          |  |  |  |
|      |                                                   | Use 🖤 or 🖤 to adjust the sharpness from '0' to '100'.                                       |                                       |                                      |                          |  |  |  |
|      | Response<br>Time                                  | Allows you to set the <b>Response Time</b> to <b>Normal</b> or <b>Fast</b> .                |                                       |                                      |                          |  |  |  |
|      | MST                                               | DP Multi Stream Transport, Set to ON enables MST(DP out), Set                               |                                       |                                      |                          |  |  |  |
|      |                                                   | to OFF disables MST function.                                                               |                                       |                                      |                          |  |  |  |
|      |                                                   | NOTE: When DP/USB Type-C upstream cable and DP                                              |                                       |                                      |                          |  |  |  |
|      |                                                   | downstream cable is connected, monitor will set MST = ON                                    |                                       |                                      |                          |  |  |  |
|      |                                                   | automatically, this action will only be done once after Factory                             |                                       |                                      |                          |  |  |  |
|      |                                                   | Reset or Display R                                                                          | eset.                                 |                                      | -                        |  |  |  |
|      | USB-C<br>Prioritization                           | <b>High Resolution:</b> High Resolution can match two monitors with 2560 × 1440 resolution. |                                       |                                      |                          |  |  |  |
|      | (U2719DC<br>only)                                 | NOTE: High Resol<br>default setting. 4 L                                                    | ution is available<br>ane DP only for | only for MST ON<br>USB 2.0 input, no | N. This is<br>D USB 3.0. |  |  |  |
|      |                                                   | High data speed:                                                                            | High data speed                       | is for 2 Lane DP                     | USB3.0.                  |  |  |  |
|      | Reset Display                                     | Restores the displa                                                                         | ay settings to fac                    | tory defaults.                       |                          |  |  |  |
|      |                                                   |                                                                                             |                                       |                                      |                          |  |  |  |

| lcon | Menu and<br>Submenus | Description                                                                                                    |                               |                           |  |  |  |  |
|------|----------------------|----------------------------------------------------------------------------------------------------|-------------------------------|---------------------------|--|--|--|--|
|      | Menu                 | Select this option to adjust the settings of the OSD, such as the languages of the OSD, the amount of time the menu remains on screen, and so on. |                               |                           |  |  |  |  |
|      |                      | Dell UltraSharp 24/27 Monitor                                                                                                    |                               |                           |  |  |  |  |
|      |                      | Brightness/Contrast                                                                                                    |                               | > English                 |  |  |  |  |
|      |                      | Input Source                                                                                                    |                               |                           |  |  |  |  |
|      |                      | Color                                                                                                    |                               | > 20                      |  |  |  |  |
|      |                      | 🛄 Display                                                                                                    |                               | > 20 s                    |  |  |  |  |
|      |                      | E Menu                                                                                                    |                               | > Disable                 |  |  |  |  |
|      |                      | 슈 Personalize                                                                                                    |                               |                           |  |  |  |  |
|      |                      | 11 Others                                                                                                    |                               |                           |  |  |  |  |
|      |                      |                                                                                                    |                               |                           |  |  |  |  |
|      |                      |                                                                                                    |                               |                           |  |  |  |  |
|      |                      |                                                                                                    |                               | <b>~ ~ ~</b>              |  |  |  |  |
|      | Language             | Set the OSD display to one of eight languages.                                                                                                    |                               |                           |  |  |  |  |
|      |                      | (English, Spanish, French, German, Brazilian Portuguese, Russian Simplified Chinese, or Japanese).                                                |                               |                           |  |  |  |  |
|      | Rotation             | Rotates the OSD by 0/90/180/270 degrees.<br>You can adjust the menu according to your display rotation.                                           |                               |                           |  |  |  |  |
|      | Transparency         | Select this option to change the menu transparency by using $\bigcirc$                                                                            |                               |                           |  |  |  |  |
|      | Timer                | OSD Hold Time: Se<br>after you press a bu                                                                                                    | ets the length of ti<br>tton. | me the OSD remains active |  |  |  |  |
|      |                      | Use the $\bigotimes$ and $\bigotimes$ buttons to adjust the slider in 1-second increments, from 5 to 60 seconds.                                  |                               |                           |  |  |  |  |
|      |                      |                                                                                                    |                               |                           |  |  |  |  |

| lcon | Menu and<br>Submenus | Description                                                                 |                     |                                                                                             |  |  |
|------|----------------------|-----------------------------------------------------------------------------|---------------------|---------------------------------------------------------------------------------------------|--|--|
|      | Lock                 | Controls user acces                                                         | ss to adjustments.  | the buttons are locked.                                                                     |  |  |
|      |                      | Dell UltraSharp 24/27 Monitor                                               |                     |                                                                                             |  |  |
|      |                      | Brightness/Contrast                                                         |                     |                                                                                             |  |  |
|      |                      | Input Source                                                                |                     |                                                                                             |  |  |
|      |                      | Color                                                                       |                     |                                                                                             |  |  |
|      |                      | Display                                                                     |                     |                                                                                             |  |  |
|      |                      | E Menu                                                                      |                     | ✓ Menu Buttons                                                                              |  |  |
|      |                      | ☆ Personalize                                                               |                     | Power Button                                                                                |  |  |
|      |                      | 11 Others                                                                   |                     | Menu + Power Buttons                                                                        |  |  |
|      |                      |                                                                             |                     | Collide                                                                                     |  |  |
|      |                      |                                                                             |                     |                                                                                             |  |  |
|      |                      |                                                                             |                     |                                                                                             |  |  |
|      |                      |                                                                             |                     | $\mathbf{\diamond} \mathbf{\diamond} \mathbf{\diamond} \mathbf{\diamond} \mathbf{\diamond}$ |  |  |
|      |                      | • Menu Buttons: T                                                           | hrough OSD to loc   | k the Menu buttons.                                                                         |  |  |
|      |                      | • Power Button: T                                                           | hrough OSD to locl  | k the Power button.                                                                         |  |  |
|      |                      | • Menu + Power Buttons: Through OSD to lock the all of N and Power buttons. |                     |                                                                                             |  |  |
|      |                      | <ul> <li>Disable: Press an<br/>button for 4 sec.</li> </ul>                 | d hold the 🎔 butto  | on on the left of the power                                                                 |  |  |
|      | Reset Menu           | Restore the menu                                                            | settings to factory | defaults.                                                                                   |  |  |
|      |                      |                                                                             |                     |                                                                                             |  |  |

| lcon | Menu and<br>Submenus | Description                   |                   |   |                  |     |   |
|------|----------------------|-------------------------------|-------------------|---|------------------|-----|---|
| 쉾    | Personalize          | Dell UltraSharp 24/27 Monitor |                   |   |                  |     |   |
| •    |                      |                               | Shortcut Key 2    |   | Pricebroarr/Cont |     |   |
|      |                      |                               | Davies Butter LED |   | On Durley Arthu  | -   |   |
|      |                      | Cotor                         | Power Button LED  |   | On During Activ  |     |   |
|      |                      | Display                       | USB-A Charging    | > | Off During Stand | sby |   |
|      |                      | E Menu                        |                   |   |                  |     |   |
|      |                      | රු Personalize                |                   |   |                  |     |   |
|      |                      | 11 Others                     |                   |   |                  |     |   |
|      |                      |                               |                   |   |                  |     |   |
|      |                      |                               |                   |   |                  |     |   |
|      |                      |                               |                   | ٢ | V                | Ø   | 8 |
|      |                      |                               |                   | • | •                | •   | • |

| Shortcut<br>key 1             | Select from <b>Preset Modes, Brightness/Contrast, Input</b><br><b>Source, Aspect Ratio, Rotation</b> set as shortcut key 1.                                                                                                 |
|-------------------------------|----------------------------------------------------------------------------------------------------|
| Shortcut<br>key 2             | Select from <b>Preset Modes, Brightness/Contrast, Input</b><br><b>Source, Aspect Ratio, Rotation</b> set as shortcut key 2.                                                                                                 |
| Power Button<br>LED           | Allows you to set the state of the power light to save energy.                                                                                                    |
| USB-A<br>Charging             | Allows you to enable or disable USB Type-A (Downstream Ports) charging function during monitor standby mode.                                                                                                    |
|                               | <b>NOTE:</b> This option is only available when the USB Type-C (Upstream Port) cable is unplugged. If the USB Type-C cable is connected, USB-A Charging follows the USB host power status and the option is not accessible. |
|                               | <b>NOTE:</b> This option was previously called "USB" in older monitor firmware revisions.                                                                                                    |
| USB-C<br>Charging             | Allows you to enable or disable Always On USB Type-C Charging function during monitor Power Off mode.                                                                                                    |
|                               | <b>NOTE:</b> This option is only available in newer monitor firmware revisions. See Always On USB Type-C Charging for troubleshooting.                                                                                      |
| Reset<br>Persona-<br>lization | Restores shortcut keys to factory defaults.                                                                                                    |

| lcon | Menu and<br>Submenus | Description                                                                                                    |                                                                                                    |                                                                                  |  |
|------|----------------------|----------------------------------------------------------------------------------------------------|----------------------------------------------------------------------------------------------------|----------------------------------------------------------------------------------|--|
|      | Others               | Dell UltraSharp 24/27 Monitor         Imple Source         Imple Source </th <th>Dispby Info<br/>DOC/Cl<br/>LCD Conditioning<br/>Firmware<br/>Service Tag<br/>Reset Others<br/>Factory Reset</th> <th><ul> <li>GG</li> <li>GF</li> <li>METIOL</li> <li>HECLINF</li> </ul> CHERGY STAR*</th> | Dispby Info<br>DOC/Cl<br>LCD Conditioning<br>Firmware<br>Service Tag<br>Reset Others<br>Factory Reset | <ul> <li>GG</li> <li>GF</li> <li>METIOL</li> <li>HECLINF</li> </ul> CHERGY STAR* |  |
|      |                      | Select this option to DDC/CI, LCD condit                                                                                                    | adjust the OSD s<br>i <b>oning</b> , and so o                                                         | settings such as the<br>n.                                                       |  |
|      | Display Info         | Displays the monitor                                                                                                    | s current setting                                                                                     | js.                                                                              |  |
|      | DDC/CI               | DDC/CI (Display Data Channel/Command Interface) allows ye<br>to adjust the monitor settings using software on your compute<br>Select Off to turn off this feature.<br>Enable this feature for best user experience and optimum<br>performance of your monitor.                                                                                                    |                                                                                                    |                                                                                  |  |
|      |                      |                                                                                                    |                                                                                                    | <b>~ ~ ~ </b>                                                                    |  |

| con | Menu and<br>Submenus | Description                                                                                                    |                                                                                |                                                                                                 |            |  |  |
|-----|----------------------|----------------------------------------------------------------------------------------------------|--------------------------------------------------------------------------------|-------------------------------------------------------------------------------------------------|------------|--|--|
|     | LCD<br>Conditioning  | Helps reduce minor cases of image retention. Depe<br>degree of image retention, the program may take so<br>run. Select <b>On</b> to start the process. |                                                                                |                                                                                                 |            |  |  |
|     |                      | Brightness/Contrast                                                                                                    |                                                                                |                                                                                                 |            |  |  |
|     |                      | Input Source                                                                                                    |                                                                                |                                                                                                 |            |  |  |
|     |                      | Color                                                                                                    |                                                                                | On                                                                                              |            |  |  |
|     |                      | Display                                                                                                    |                                                                                | ✓ Oit                                                                                           |            |  |  |
|     |                      | 😑 Menu                                                                                                    |                                                                                |                                                                                                 |            |  |  |
|     |                      | E Others                                                                                                    |                                                                                |                                                                                                 |            |  |  |
|     |                      |                                                                                                    |                                                                                |                                                                                                 |            |  |  |
|     |                      |                                                                                                    |                                                                                | <b> </b>                                                                                        |            |  |  |
|     | Firmware             | Firmware version.                                                                                                    |                                                                                |                                                                                                 |            |  |  |
|     | Service Tag          | Displays the Service<br>alphanumeric ident<br>specifications and<br><b>NOTE:</b> The Service<br>back of the cover.                                     | e Tag. The Servi<br>ifier that allows<br>access warranty<br>e Tag is also prin | ce Tag is a unique<br>Dell to identify the produ<br>information.<br>ted on a label located at t | ıct<br>the |  |  |
|     | Reset Others         | Restores other set                                                                                                    | tings, such as <b>DI</b>                                                       | <b>DC/CI</b> , to factory default                                                               | s.         |  |  |
|     | Factory<br>Reset     | Restores all preset values to the factory default settings. T are also the settings for ENERGY STAR® tests.                                            |                                                                                |                                                                                                 |            |  |  |
|     |                      | Dell UltraSharp 24/27 Monitor                                                                                                    |                                                                                |                                                                                                 |            |  |  |
|     |                      | D Brightness/Contrast                                                                                                    |                                                                                |                                                                                                 |            |  |  |
|     |                      | Input Source                                                                                                    |                                                                                | > On                                                                                            |            |  |  |
|     |                      | Color                                                                                                    |                                                                                | > Off                                                                                           |            |  |  |
|     |                      | Display                                                                                                    | Firmware<br>Service Tao                                                        | > M2T101                                                                                        |            |  |  |
|     |                      | Personalize                                                                                                    | Reset Others                                                                   |                                                                                                 |            |  |  |
|     |                      |                                                                                                    | Factory Reset                                                                  | ENERGY STAR®                                                                                    |            |  |  |
|     |                      | 11 Others                                                                                                    |                                                                                |                                                                                                 |            |  |  |
|     |                      | LI Others                                                                                                    |                                                                                |                                                                                                 |            |  |  |

## **OSD Warning Messages**

When the monitor does not support a particular resolution mode, you can see the following message:

U2419HC

| Dell UltraSharp 24 Monitor                                                                                                    |          |
|----------------------------------------------------------------------------------------------------|----------|
| The current input timing is not supported by the monitor display. Please change your input timing to 1920x1080, 60Hz or any other monitor listed timing as per the monitor specifications. |          |
|                                                                                                    | U2419HC  |
| U2719DC                                                                                                    |          |
| Dell UltraSharp 27 Monitor                                                                                                    |          |
| The current input timing is not supported by the monitor display. Please change your input timing to 2560x1440, 60Hz or any other monitor                                                  |          |
| listed timing as per the monitor specifications.                                                                                                    |          |
|                                                                                                    | L12719DC |

This means that the monitor cannot synchronize with the signal that it is receiving from the computer. See Monitor Specifications for the Horizontal and Vertical frequency ranges addressable by this monitor. Recommended mode is  $1920 \times 1080 (U2419HC) / 2560 \times 1440 (U2719DC)$ .

You can see the following message before the DDC/CI function is disabled:

| Dell UltraSha    | rp 24/27 Monite      | or             |  |
|------------------|----------------------|----------------|--|
| The function of  | adjusting display se | tting using PC |  |
| application will | be disabled.         |                |  |
| Do you wish to   | disable DDC/CI func  | tion?          |  |
|                  |                      |                |  |
|                  | Yes                  | No             |  |
|                  |                      |                |  |

DELL

When the monitor enters the Power Save mode, the following message will appear:

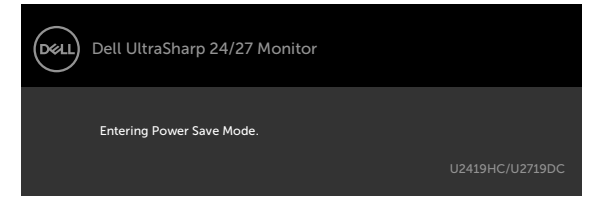

Activate the computer and wake up the monitor to gain access to the OSD.

If you press any button other than the power button, the following messages will appear depending on the selected input:

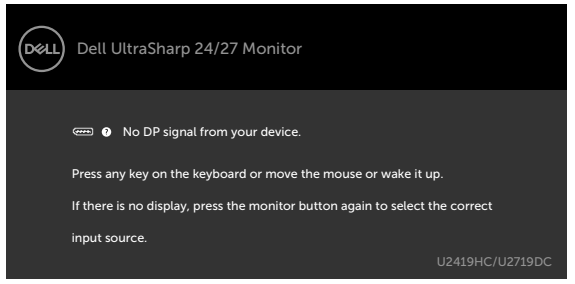

If either DP, USB Type-C input is selected and the corresponding cable is not connected, a floating dialog box as shown below appears.

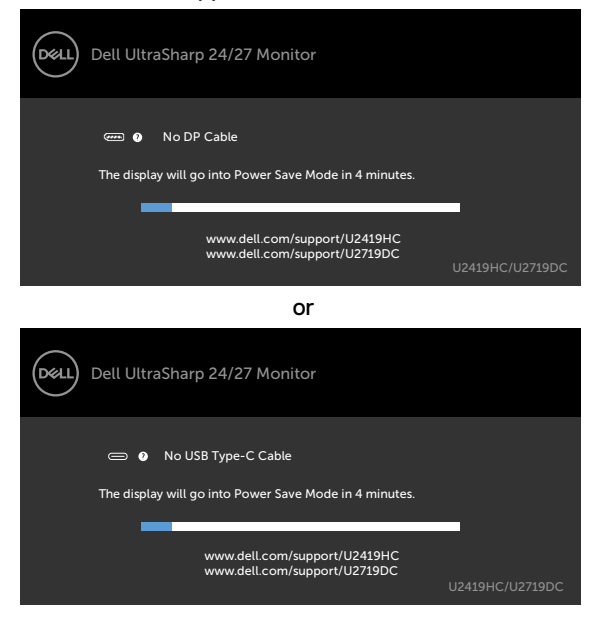

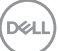

A message is displayed while the cable supporting DP alternate mode is connected to the monitor under the following conditions:

- When Auto Select for USB-C is set to Prompt for Multiple Inputs.
- When the DP cable is connected to the monitor.

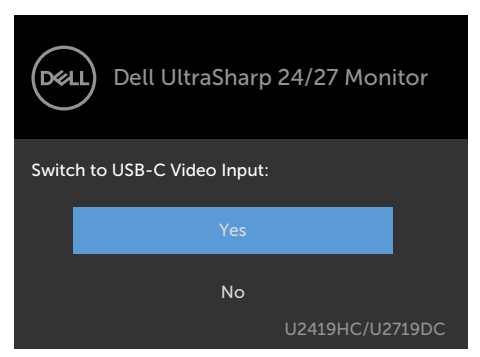

When you select OSD items of **High resolution** in Display feature, the following message will appear:

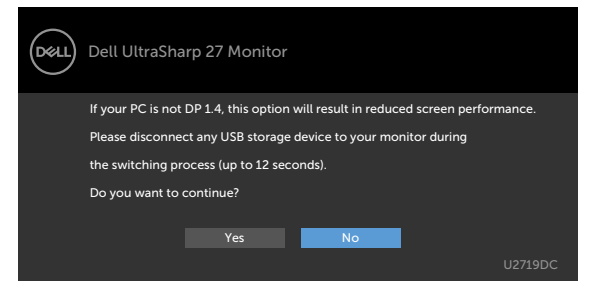

When you select OSD items of **High Data Speed** in Display feature, the following message will appear:

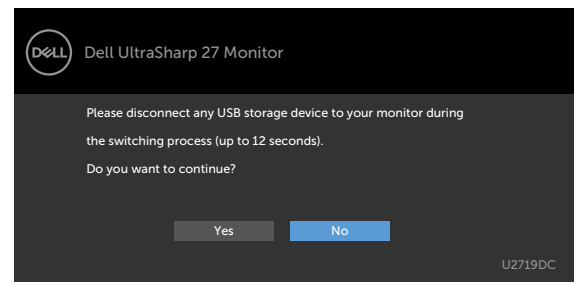

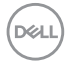

When **USB-C Prioritization** is set to **High Data Speed**, select OSD items of Factory Reset in Other feature, the following message will appear:

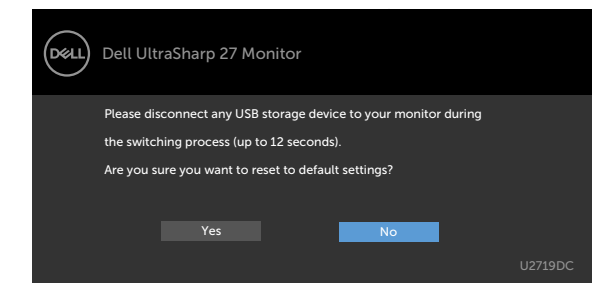

When you select OSD items of Factory Reset in Other feature, the following message will appear:

| Dell UltraSh                                        | Dell UltraSharp 24/27 Monitor |    |                 |
|-----------------------------------------------------|-------------------------------|----|-----------------|
| Are you sure you want to reset to default settings? |                               |    |                 |
|                                                     | Yes                           | No |                 |
|                                                     |                               |    | U2419HC/U2719DC |

When you select 'Yes' to reset to default settings, the following message will appear:

| Del | Dell UltraSharp 24/27 Monitor                                     |         |  |
|-----|-------------------------------------------------------------------|---------|--|
|     | Easy Initial Setup:                                               |         |  |
|     | Select 'Yes' to enable the following function(s):                 |         |  |
|     | Always on USB -C Charging                                         |         |  |
|     |                                                                   |         |  |
|     | Yes No                                                            |         |  |
|     | When 'Yes' is select, power consumption may increase.             |         |  |
|     | When 'No' is selected, it will comply with ENERGY STAR requiremen | ts.     |  |
|     | Individual settings can be changed in the Menu.                   |         |  |
|     | U2419HC/                                                          | U2719DC |  |
|     |                                                                   |         |  |

See Troubleshooting for more information.

D&L

# Troubleshooting

MARNING: Before you begin any of the procedures in this section, follow the Safety Instructions.

## Self-Test

Your monitor provides a self-test feature that allows you to check whether your monitor is functioning properly. If your monitor and computer are properly connected but the monitor screen remains dark, run the monitor self-test by performing the following steps:

- 1 Turn off both your computer and the monitor.
- 2 Unplug the video cable from the back of the computer. To ensure proper Self-Test operation, remove all digital and the analog cables from the back of computer.
- **3** Turn on the monitor.

The floating dialog box should appear on-screen (against a black background), if the monitor cannot sense a video signal and is working correctly. While in self-test mode, the power LED remains white. Also, depending upon the selected input, one of the dialogs shown below will continuously scroll through the screen.

| Dell UltraSharp 24/27 Monitor                                |                 |
|--------------------------------------------------------------|-----------------|
| No DP Cable                                                  |                 |
| The display will go into Power Save Mode in 4 minutes.       |                 |
| -                                                            | _               |
| www.dell.com/support/U2419HC<br>www.dell.com/support/U2719DC | U2419HC/U2719DC |
| or                                                           |                 |
| Dell UltraSharp 24/27 Monitor                                |                 |
| ) No USB Type-C Cable                                        |                 |
| The display will go into Power Save Mode in 4 minutes.       |                 |
| _                                                            |                 |
| www.dell.com/support/U2419HC<br>www.dell.com/support/U2719DC | U2419HC/U2719DC |

- 4 This box also appears during normal system operation if the video cable becomes disconnected or damaged.
- 5 Turn off your monitor and reconnect the video cable; then turn on both your computer and the monitor.

If your monitor screen remains blank after you use the previous procedure, check your video controller and computer, because your monitor is functioning properly.

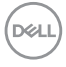

# **Built-in Diagnostics**

Your monitor has a built-in diagnostic tool that helps you determine if the screen abnormality you are experiencing is an inherent problem with your monitor, or with your computer and video card.

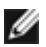

NOTE: You can run the built-in diagnostics only when the video cable is unplugged and the monitor is in self-test mode.

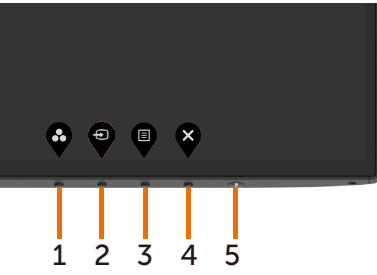

To run the built-in diagnostics:

- 1 Make sure that the screen is clean (no dust particles on the surface of the screen).
- 2 Unplug the video cable(s) from the back of the computer or monitor. The monitor then goes into the self-test mode.
- 3 Press and hold **Button 1** for 5 seconds. A gray screen appears.
- 4 Carefully inspect the screen for abnormalities.
- 5 Press Button 1 on the front panel again. The color of the screen changes to red.
- 6 Inspect the display for any abnormalities.
- 7 Repeat steps 5 and 6 to inspect the display in green, blue, black, white, and text screens.

The test is complete when the text screen appears. To exit, press Button 1 again. If you do not detect any screen abnormalities upon using the built-in diagnostic tool, the monitor is functioning properly. Check the video card and computer.

DEL

# Always On USB Type-C Charging

You can charge your notebook or mobile devices through the USB Type-C cable even when the monitor is powered off. This option, called 'USB-C Charging' is located in the Personalize section of the OSD. This feature is only available in the following monitor firmware revisions:

- U2419HC: M3T106 or later
- U2719DC: M3T106 or later

You may verify your monitor's firmware revision from Firmware. If this feature is not available in your product, please follow these steps to update the monitor to the latest firmware:

1 Download the latest application installer (Monitor Firmware Update Utility.exe)

from Drivers & Downloads section of the Dell Monitor support site:

U2419HC: www.dell.com/U2419HC

U2719DC: www.dell.com/U2719DC

2 Connect the USB Type-C cable to the Monitor and PC.

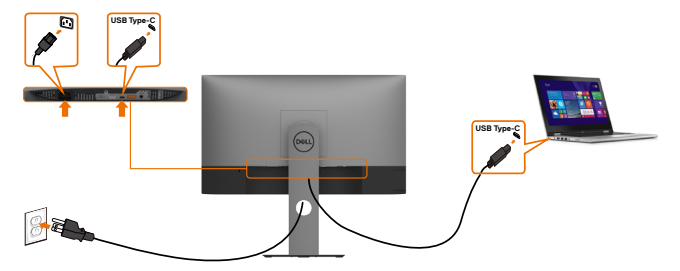

3 Run the Monitor Firmware Update Utility.exe to install the program.

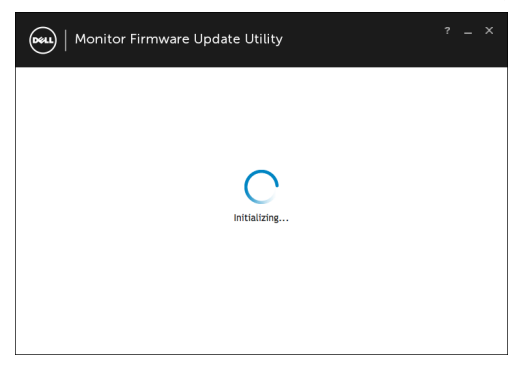

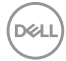

#### 4 Check current firmware revision: click Update to update the firmware.

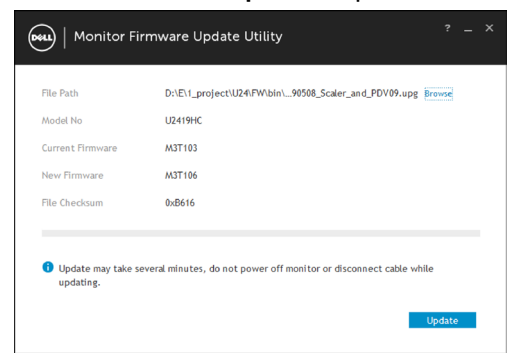

5 Wait for the firmware to be updated.

| ••••   Monitor Firmware Update Utility ? |                                                           |    |  |
|------------------------------------------|-----------------------------------------------------------|----|--|
| File Path                                | D:\E\1_project\U24\FW\bin\90508_Scaler_and_PDV09.upg Brow | se |  |
| Model No                                 | U2419HC                                                   |    |  |
| Current Firmware                         | M3T103                                                    |    |  |
| New Firmware                             | M3T106                                                    |    |  |
| File Checksum                            | 0xB616                                                    |    |  |
| Indation                                 |                                                           |    |  |
| opositing                                |                                                           |    |  |
|                                          |                                                           |    |  |
|                                          | Clo                                                       | se |  |

6 Click Close once the firmware is updated.

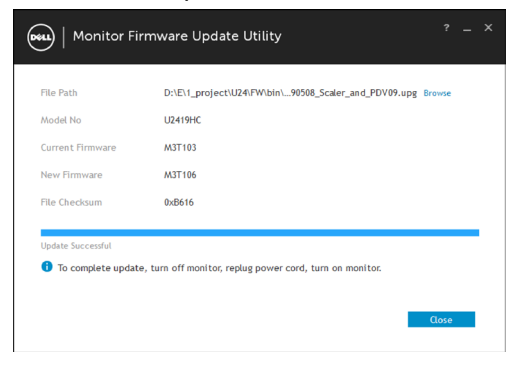

DELL

# **Common Problems**

The following table contains general information about common monitor problems you might encounter and the possible solutions:

| Common<br>Symptoms        | What You<br>Experience              | Possible Solutions                                                                                                    |
|---------------------------|-------------------------------------|----------------------------------------------------------------------------------------------------|
| No Video/Power<br>LED off | No picture                          | <ul> <li>Ensure that the video cable connecting the monitor<br/>and the computer is properly connected and secure.</li> <li>Verify that the power outlet is functioning properly<br/>using any other electrical equipment.</li> <li>Ensure that the power button is depressed fully.</li> <li>Ensure that the correct input source is selected in<br/>the Input Source menu.</li> </ul> |
| No Video/Power<br>LED on  | No picture or no<br>brightness      | <ul> <li>Increase brightness and contrast controls via OSD.</li> <li>Perform monitor self-test feature check.</li> <li>Check for bent or broken pins in the video cable connector.</li> <li>Run the built-in diagnostics.</li> <li>Ensure that the correct input source is selected in the Input Source menu.</li> </ul>                                                                |
| Missing Pixels            | LCD screen has spots                | <ul> <li>Cycle power on-off.</li> <li>Pixel that is permanently off is a natural defect<br/>that can occur in LCD technology.</li> <li>For more information on Dell Monitor Quality<br/>and Pixel Policy, see Dell Support site at:<br/>www.dell.com/support/monitors.</li> </ul>                                                                                                    |
| Stuck-on Pixels           | LCD screen has<br>bright spots      | <ul> <li>Cycle power On-Off.</li> <li>Pixel that is permanently off is a natural defect that can occur in LCD technology.</li> <li>For more information on Dell Monitor Quality and PixelPolicy, see Dell Support site at: www.dell.com/support/monitors.</li> </ul>                                                                                                    |
| Brightness<br>Problems    | Picture too dim<br>or too bright    | <ul> <li>Reset the monitor to factory settings.</li> <li>Adjust brightness and contrast controls via OSD.</li> </ul>                                                                                                    |
| Safety Related<br>Issues  | Visible signs of<br>smoke or sparks | <ul> <li>Do not perform any troubleshooting steps.</li> <li>Contact Dell immediately.</li> </ul>                                                                                                    |
| Intermittent<br>Problems  | Monitor<br>malfunctions on<br>& off | <ul> <li>Ensure that the video cable connecting the monitor<br/>to the computer is connected properly and is<br/>secure.</li> <li>Reset the monitor to factory settings.</li> <li>Perform monitor self-test feature check to<br/>determine if the intermittent problem occurs in self-<br/>test mode.</li> </ul>                                                                        |

Døll

| Common<br>Symptoms                                                                               | What You<br>Experience                                                         | Possible Solutions                                                                                                    |
|--------------------------------------------------------------------------------------------------|--------------------------------------------------------------------------------|----------------------------------------------------------------------------------------------------|
| Missing Color                                                                                    | Picture missing color                                                          | <ul> <li>Perform monitor self-test.</li> <li>Ensure that the video cable connecting the monitor<br/>to the computer is connected properly and is<br/>secure.</li> <li>Check for bent or broken pins in the video cable<br/>connector.</li> </ul>                                                          |
| Wrong Color                                                                                      | Picture color not<br>good                                                      | <ul> <li>Change the settings of the Preset Modes in the Color menu OSD depending on the application.</li> <li>Adjust R/G/B value under Custom Color in Color menu OSD.</li> <li>Change the Input Color Format to PC RGB or YPbPr in the Color menu OSD.</li> <li>Run the built-in diagnostics.</li> </ul> |
| Image retention<br>from a static<br>image left on<br>the monitor for<br>a long period of<br>time | Faint shadow<br>from the static<br>image displayed<br>appears on the<br>screen | <ul> <li>Use the Power Management feature to turn off<br/>the monitor at all times when not in use (for more<br/>information, see Power Management Modes).</li> <li>Alternatively, use a dynamically changing<br/>screensaver.</li> </ul>                                                                 |

# **Product Specific Problems**

| Problem                                                                | What you<br>experience                                                         | Possible solutions                                                                                                    |
|------------------------------------------------------------------------|--------------------------------------------------------------------------------|----------------------------------------------------------------------------------------------------|
| Screen image is<br>too small                                           | Image is<br>centered on<br>screen, but does<br>not fill entire<br>viewing area | <ul> <li>Check the Aspect Ratio setting in the Display<br/>menu OSD.</li> <li>Reset the monitor to factory settings.</li> </ul>                                                                                                    |
| Cannot adjust<br>the monitor with<br>the buttons on<br>the front panel | OSD does not<br>appear on the<br>screen                                        | <ul> <li>Turn off the monitor, unplug the monitor power<br/>cable, plug it back, and then turn on the monitor.</li> </ul>                                                                                                    |
| No Input Signal<br>when user<br>controls are<br>pressed                | No picture, the<br>LED light is white                                          | <ul> <li>Check the signal source. Ensure the computer is<br/>not in the power saving mode by moving the mouse<br/>or pressing any key on the keyboard.</li> <li>Check whether the signal cable is plugged in<br/>properly. Connect the signal cable again, if<br/>necessary.</li> <li>Reset the computer or video player.</li> </ul> |

(DELL

| Problem                                                                                                 | What you<br>experience                                             | Possible solutions                                                                                                    |
|----------------------------------------------------------------------------------------------------|--------------------------------------------------------------------|----------------------------------------------------------------------------------------------------|
| The picture does<br>not fill the entire<br>screen                                                       | The picture<br>cannot fill the<br>height or width<br>of the screen | <ul> <li>Due to different video formats (aspect ratio) of<br/>DVDs, the monitor may display in full screen.</li> <li>Run the built-in diagnostics.</li> </ul>                                                                                                    |
| No image<br>when using<br>USB Type-C<br>connection<br>to computer,<br>laptop, and so on                 | Black screen                                                       | <ul> <li>Verify if the USB Type-C interface of the device can support DP alternate mode.</li> <li>Verify if the device required more than 65 W power charging.</li> <li>USB Type-C interface of device cannot support DP alternate mode.</li> <li>Set Windows to Projection mode.</li> <li>Ensure that the USB Type-C cable is not damaged.</li> </ul>                                                                                          |
| No charging<br>when using<br>USB Type-C<br>connection<br>to computer,<br>laptop, and so on              | No charging                                                        | <ul> <li>Verify if the device can support one of 5 V/9 V/15 V/20 V charging profiles.</li> <li>Verify if the Notebook requires a &gt;65 W power adaptor.</li> <li>If the Notebook requires a &gt;65 W power adaptor, it may not charge with the USB Type-C connection.</li> <li>Ensure that you use only Dell approved adapter or the adapter that comes with the product.</li> <li>Ensure that the USB Type-C cable is not damaged.</li> </ul> |
| Intermittent<br>charging<br>when using<br>USB Type-C<br>connection to<br>computer,<br>laptop, and so on | Intermittent<br>charging                                           | <ul> <li>Check if the maximum power consumption of device is over 65 W.</li> <li>Ensure that you use only Dell approved adapter or the adapter that comes with the product.</li> <li>Ensure that the USB Type-C cable is not damaged.</li> </ul>                                                                                                    |
| No image<br>when using DP<br>connection to<br>the PC                                                    | Black screen                                                       | <ul> <li>Verify which DP standard (DP 1.1a or DP 1.4) is your<br/>Graphics Card certified to. Download and install the<br/>latest graphics card driver.</li> <li>Some DP 1.1a graphics card cannot support<br/>DP 1.4 monitors. Go to OSD menu, under Input<br/>Source selection, press and hold DP select<br/>key for 8 sec to change the monitor setting from<br/>DP 1.4 to DP 1.1a.</li> </ul>                                               |
| No image when<br>using USB<br>Type-C MST                                                                | Black screen or<br>2nd DUT is not<br>Prime mode                    | • USB Type-C input, Go to OSD menu, under Display<br>Info check the Link Rate is HBR2 or HBR3, if Link<br>Rate is HBR2, suggest to use USB Type-C to DP<br>cable to turn on MST.                                                                                                    |

## Safety Instructions

For displays with glossy bezels the user should consider the placement of the display as the bezel may cause disturbing reflections from surrounding light and bright surfaces.

▲ WARNING: Use of controls, adjustments, or procedures other than those specified in this documentation may result in exposure to shock, electrical hazards, and/or mechanical hazards.

For information on safety instructions, see the Safety, Environmental, and Regulatory Information (SERI).

# FCC Notices (U.S. only) and Other Regulatory Information

For FCC notices and other regulatory information, see the regulatory compliance website located at www.dell.com/regulatory\_compliance.

# **Contacting Dell**

**NOTE:** If you do not have an active Internet connection, you can find contact information on your purchase invoice, packing slip, bill, or Dell product catalog.

Dell provides several online and telephone-based support and service options. Availability varies by country and product, and some services may not be available in your area.

### To get online Monitor support content:

### See www.dell.com/support/monitors.

### To contact Dell for sales, technical support, or customer service issues:

- 1 Go to www.dell.com/support.
- 2 Verify your country or region in the Choose A Country/Region drop-down menu at the bottom-right corner of the page.
- 3 Click Contact Us next to the country dropdown.
- 4 Select the appropriate service or support link based on your need.
- 5 Choose the method of contacting Dell that is convenient for you.

DEL

# **Setting Up Your Monitor**

## Setting Display Resolution to 1920 x 1080 (U2419HC)/ 2560 x 1440 (U2719DC) (maximum)

For best performance, set the display resolution to **1920 × 1080 U2419HC)/2560 × 1440(U2719DC)** pixels by performing the following steps:

### In Windows Vista, Windows 7, Windows 8 or Windows 8.1:

- 1 For Windows 8 or Windows 8.1 only, select the Desktop tile to switch to classic desktop. For Windows Vista and Windows 7, skip this step.
- 2 Right-click on the desktop and click Screen Resolution.
- 3 Click the Dropdown list of the Screen Resolution and select 1920 x 1080
- (U2419HC)/2560 x 1440 (U2719DC).
  - 4 Click OK.

### In Windows 10:

- 1 Right-click on the desktop and click Display Settings.
- 2 Click Advanced display settings.
- 3 Click the dropdown list of **Resolution** and select **1920 x 1080 (U2419HC)/2560 x 1440 (U2719DC)**.
- 4 Click Apply.

If you do not see the recommended resolution as an option, you may need to update your graphics driver. Please choose the scenario below that best describes the computer system you are using, and follow the given steps.

### **Dell computer**

- 1 Go to www.dell.com/support, enter your service tag, and download the latest driver for your graphics card.
- 2 After installing the drivers for your graphics adapter, attempt to set the resolution to 1920 x 1080 (U2419HC)/2560 x 1440 (U2719DC) again.

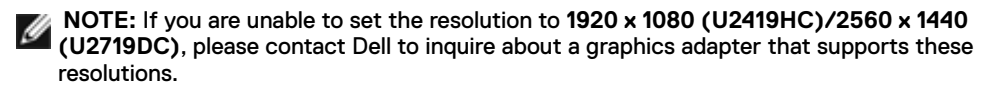

60

## **Non-Dell computer**

### In Windows Vista, Windows 7, Windows 8 or Windows 8.1:

- 1 For Windows 8 or Windows 8.1 only, select the Desktop tile to switch to classic desktop. For Windows Vista and Windows 7, skip this step.
- 2 Right-click on the desktop and click **Personalization**.
- 3 Click Change Display Settings.
- 4 Click Advanced Settings.
- 5 Identify your graphics controller supplier from the description at the top of the window (e.g. NVIDIA, AMD, Intel etc.).
- 6 Refer to the graphic card provider website for updated driver (for example, www.amd.com or www.nvidia.com).
- 7 After installing the drivers for your graphics adapter, attempt to set the resolution to 1920 x 1080 (U2419HC)/2560 x 1440 (U2719DC) again.

### In Windows 10:

- 1 Right-click on the desktop and click **Display Settings**.
- 2 Click Advanced display settings.
- 3 Click Display adapter properties.
- 4 Identify your graphics controller supplier from the description at the top of the window (e.g. NVIDIA, AMD, Intel etc.).
- 5 Refer to the graphic card provider website for updated driver (for example, www.amd.com or www.nvidia.com).
- 6 After installing the drivers for your graphics adapter, attempt to set the resolution to 1920 x 1080 (U2419HC)/2560 x 1440 (U2719DC) again.

**NOTE:** If you are unable to set the recommended resolution, please contact the manufacturer of your computer or consider purchasing a graphics adapter that supports the video resolution.

# **Maintenance Guidelines**

## **Cleaning Your Monitor**

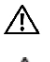

WARNING: Before cleaning the monitor, unplug the monitor power cable from the electrical outlet.

CAUTION: Read and follow the Safety Instructions before cleaning the monitor.

For best practices, follow these instructions in the list below while unpacking, cleaning, or handling your monitor:

- To clean your anti-static screen, lightly dampen a soft, clean cloth with water. If possible, use a special screen-cleaning tissue or solution suitable for the anti-static coating. Do not use benzene, thinner, ammonia, abrasive cleaners, or compressed air.
- Use a lightly-dampened, soft cloth to clean the monitor. Avoid using detergent of any kind as some detergents leave a milky film on the monitor.
- If you notice white powder when you unpack your monitor, wipe it off with a cloth.
- Handle your monitor with care as a darker-colored monitor may get scratched and show white scuff marks more than a lighter- colored monitor.
- To help maintain the best image quality on your monitor, use a dynamically changing screen saver and turn off your monitor when not in use.

DEL